# DALI SOUND HUB

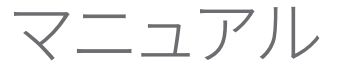

HDMIモジュール・NPM BluOSモジュール

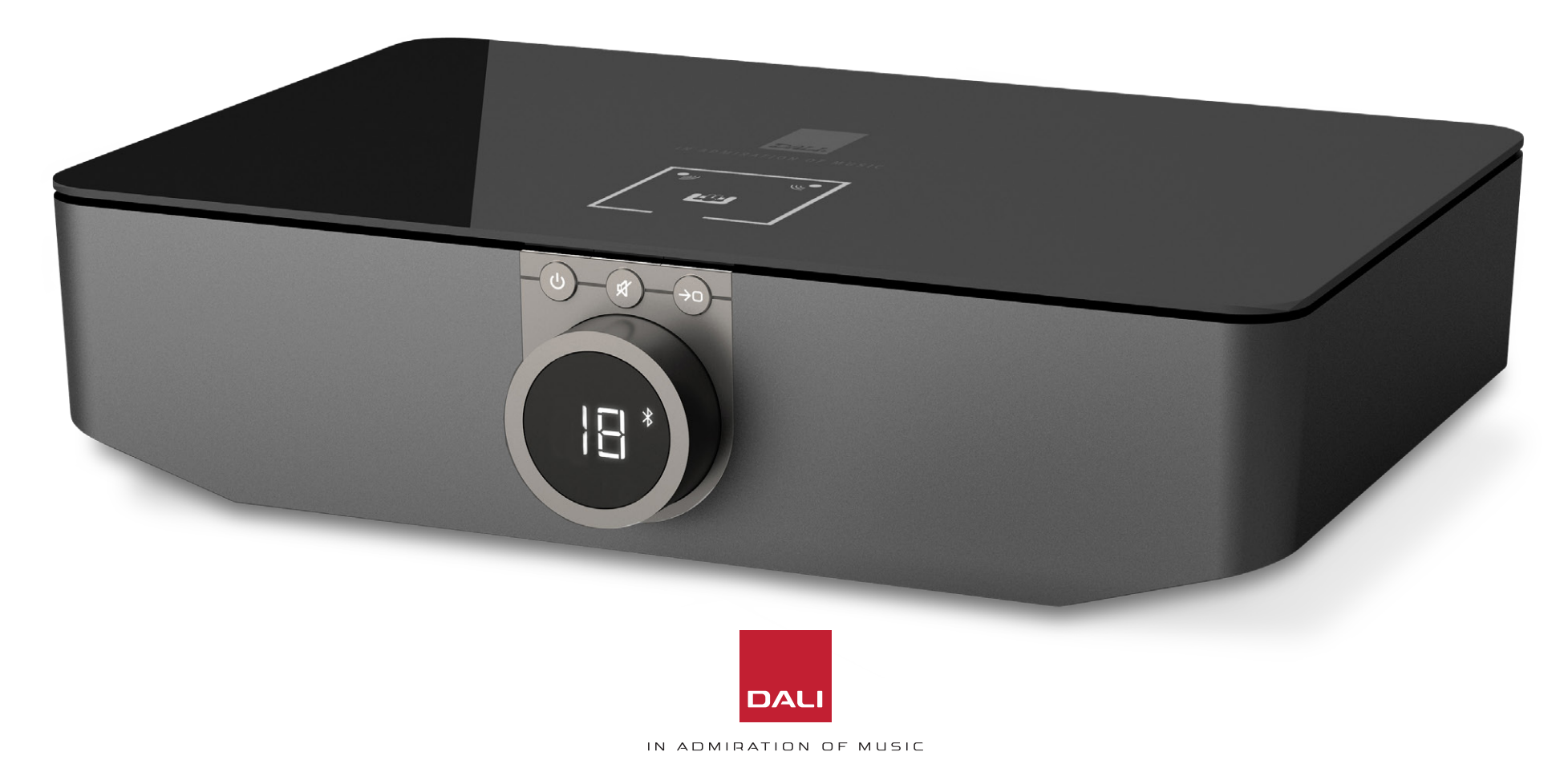

# 目次

| 1.  | SOUND HUBの概要        | 4  |
|-----|---------------------|----|
| 2.  | 開梱                  | 9  |
| 3.  | 据付とセットアップ           | 10 |
| 3.1 | 設置場所                | 10 |
| 3.2 | 使用の準備とスイッチオン        | 11 |
| 3.3 | スピーカーの接続            | 12 |
| 3.4 | 外部パワーアンプへの接続        | 16 |
| 4.  | 音源の接続               | 17 |
| 4.1 | Bluetoothオーディオ      | 17 |
| 4.2 | 有線オーディオ             | 19 |
| 4.3 | ネットワークオーディオストリームの接続 | 20 |
| 5.  | SOUND HUBの使用        | 21 |
| 5.1 | スタンバイ               | 21 |
| 5.2 | 卒量<br>百里            | 22 |
| 5.3 | ミュート                | 23 |
| 5.4 | 音源の選択               | 24 |
| 5.5 | 自動信号検知              | 25 |
| 5.6 | ディスプレイとインジケータの点灯    | 26 |
| 5.7 | スピーカーバランス調整         | 27 |

| 5.8 | スピーカー距離調整                        | 29 |
|-----|----------------------------------|----|
| 6.  | SOUND HUBのトラブルシューティングとメンテナンス     | 32 |
| 6.1 | クリーニング                           | 32 |
| 6.2 | ワイヤレス接続チャンネルのオプション               | 33 |
| 6.3 | デフォルト状態へのリセット                    | 35 |
| 6.4 | ファームウェアのアップデート                   | 36 |
| 6.5 | 廃棄                               | 37 |
| 7.  | SOUND HUB NPM BluOSモジュールの取り付けと使用 | 38 |
| 7.1 | 取り付け                             | 39 |
| 7.2 | ネットワーク接続                         | 41 |
| 7.3 | NPMを搭載したSOUND HUBの使用             | 44 |
| 7.4 | NPMをデフォルト状態にリセットする               | 45 |
| 8.  | SOUND HUB HDMIモジュールの取り付けと使用      | 46 |
| 8.1 | 取り付け                             | 48 |
| 8.2 | HDMI搭載SOUND HUBの構成               | 50 |
| 8.3 | HDMIを搭載したSOUND HUBの使用            | 54 |
| 9.  | 技術仕様                             | 58 |
| 10. | 図と表                              | 59 |

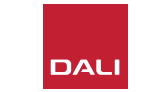

# はじめに

この度はDALI SOUND HUBをお選びいただきありがとうござ います。DALIは、音楽の体験を向上させるため絶えず努力を 重ねるとともに、生活や住居により適したオーディオ製品を設 計することで、世界中で高い評判を得ています。DALI SOUND HUBワイヤレスストリーミングプリアンプは、この2つの願望を 表現した最新の製品です。

DALI SOUND HUBは、慎重な据付を要する技術的に高度な製品です。したがって、DALI SOUND HUBを据え付ける際には、このマニュアルをよくお読みになり、記載されたアドバイスに従うことをお勧めします。

この「はじめに」セクションに続き、本マニュアルは開梱、据え付け、セットア ップ、接続と使用のトピックをカバーしますが、別売りのBluOS NPMおよび HDMIモジュールの据え付けと使用を説明したセクションも含まれています。 本マニュアルは、まずDALI SOUND HUBの概要を説明します。

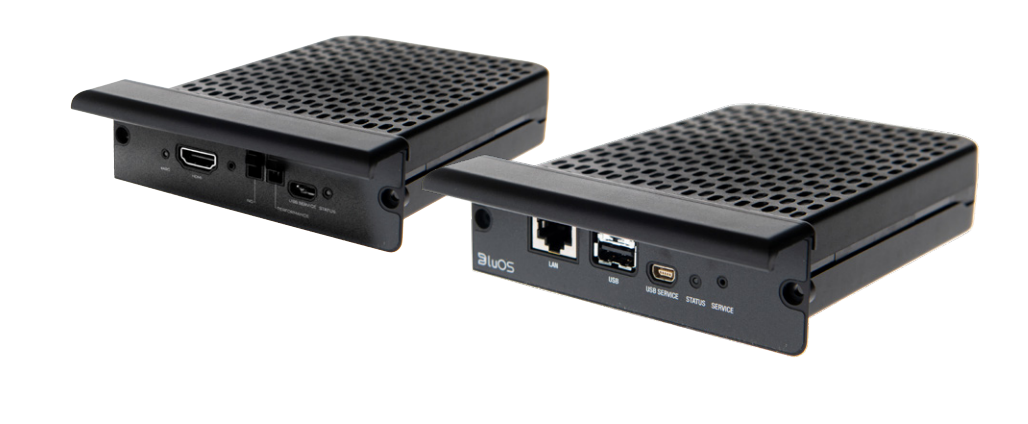

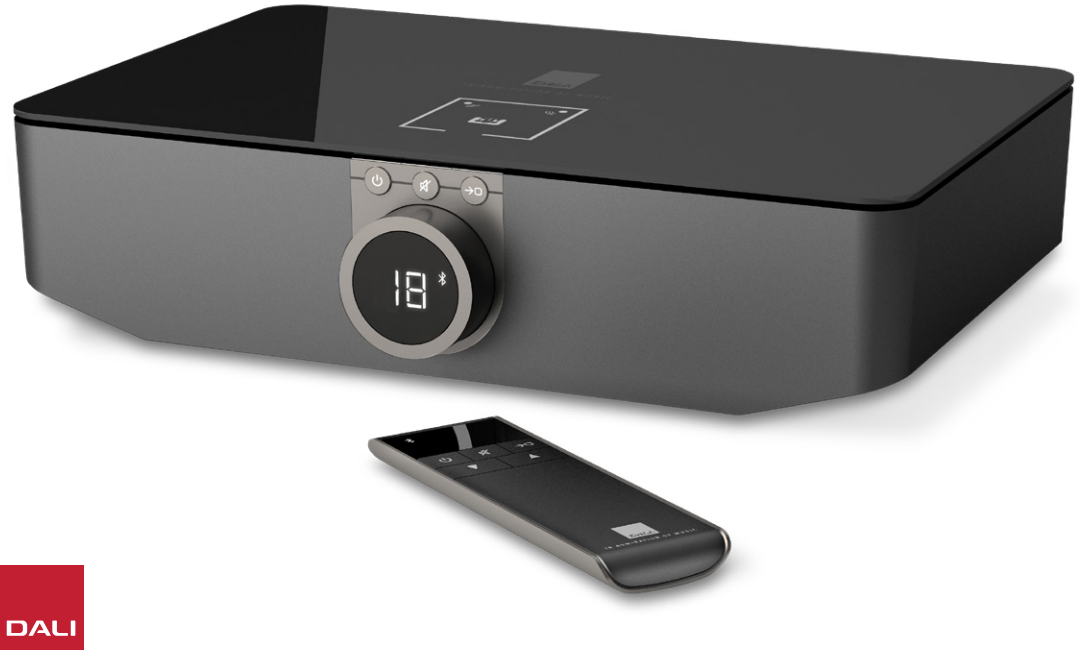

DALI SOUND HUBは、OBERON C、CALLISTO C、RUBICON Cシ リーズなどのDALIワイヤレススピーカーシステム用のコントロ ールプリアンプ兼音源選択ハブです。

DALI SOUND HUBは、有線音源とワイヤレスオーディオストリームの両方を受け、それを接続されたアクティブスピーカーにワイヤレスに伝送します。

SOUND HUBには5つの有線オーディオ入力があり、Bluetooth オーディオデバイスに接続することもできます。有線入力は、ア ナログのミニジャックおよびRCAフォノソケット、同軸デジタル入 力、および2つのTOSLINK光デジタルソケットによって構成され ています。SOUND HUBのBluetoothは、SBC、AAC、aptXおよび aptX HDオーディオストリーミングフォーマットとの互換性があ ります。ワイヤレススピーカー接続に加え、SOUND HUBにはモ ノラルのサブウーファーおよびステレオのプリアンプ出力が搭 載されています。

DALI SOUND HUBの入力および出力能力は、次の1つか2つの オプションモジュールをインストールすることで拡張可能です。

NPM-1とNPM-2iモジュールはBluOSストリーミングプラットフ ォームを使用して、SOUND HUBがさまざまなネットワークス トリーミングサービス、ミュージックライブラリ、インターネット ラジオ、USBストレージからオーディオを再生できるようにしま す。NPM-2iモジュールは、Apple Airplay 2ストリーミングテクノ ロジーを組み込んでいる点でNPM-1と異なります。NPMモジュー ルの据え付けと使用については<u>セクション7/38ページ</u>で説明、 図解します。

HDMIモジュールは、HDMI ARCまたはHDMI eARC対応テレビの入 力を追加し、Dolby DigitalおよびDTSデコーディングを内蔵してい るため、SOUND HUBがマルチチャンネルのスピーカーシステムに ブロードキャストできるようにします。HDMIモジュールの据え付け と使用についてはセクション8 / 46ページで説明、図解します。

HDMI eARC (HDMI 2.Xと表記されることもあります) は、HDMI ARCよりもはるかに高質のオーディオパフォーマンスを可能にする テクノロジーです。特にeARCは、最大8チャンネルの非圧縮ハイレ ゾオーディオを、テレビからDALI SOUND HUBのようなオーディオ デバイスに送信することができます。お持ちのテレビがARCとeARC の両方の接続または設定オプションに対応している場合は、必ず eARCオプションを使ってDALI SOUND HUBに接続してください。

SOUND HUBは、前面パネルのコントロールか、付属のBluetooth 接続型リモコンを使ってコントロールすることができます。NPM モジュールがインストールされていると、SOUND HUBはBluOS Controlアプリを通じてコントロールすることもでき、HDMIモジュ ールが取り付けられている場合は、一部の機能の操作にテレビの リモコンも使用できます。

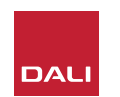

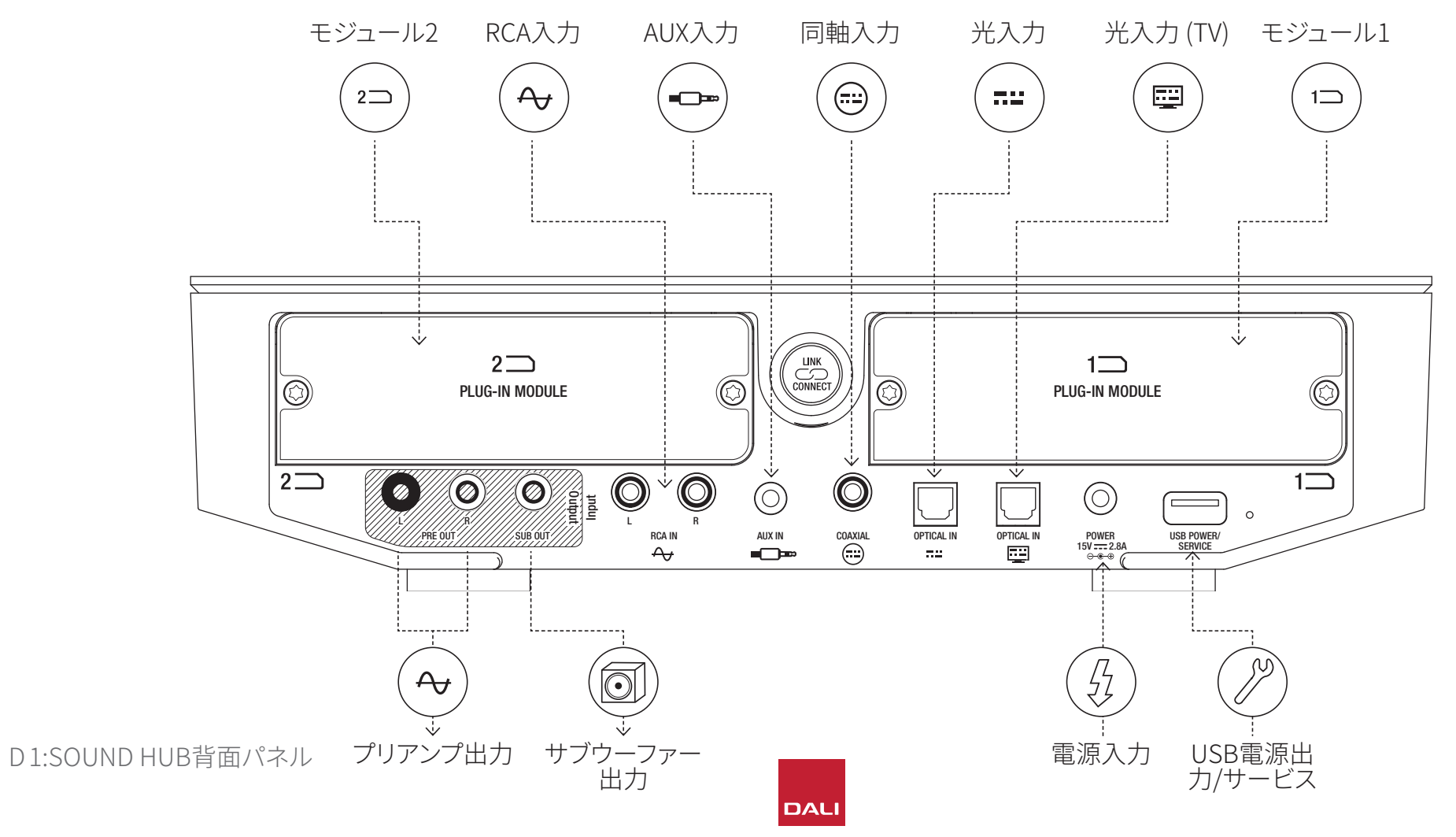

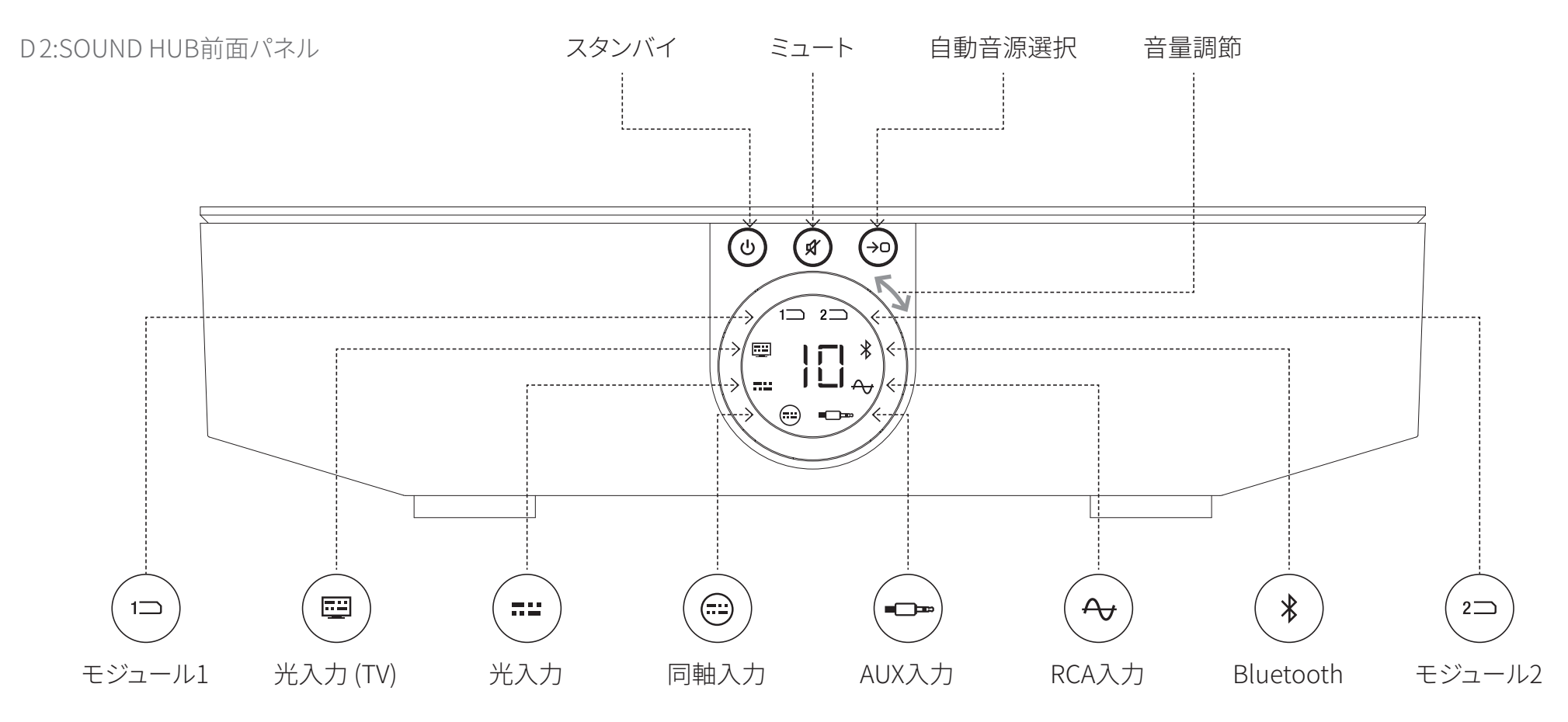

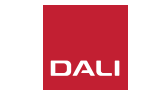

D3:リモコン

7

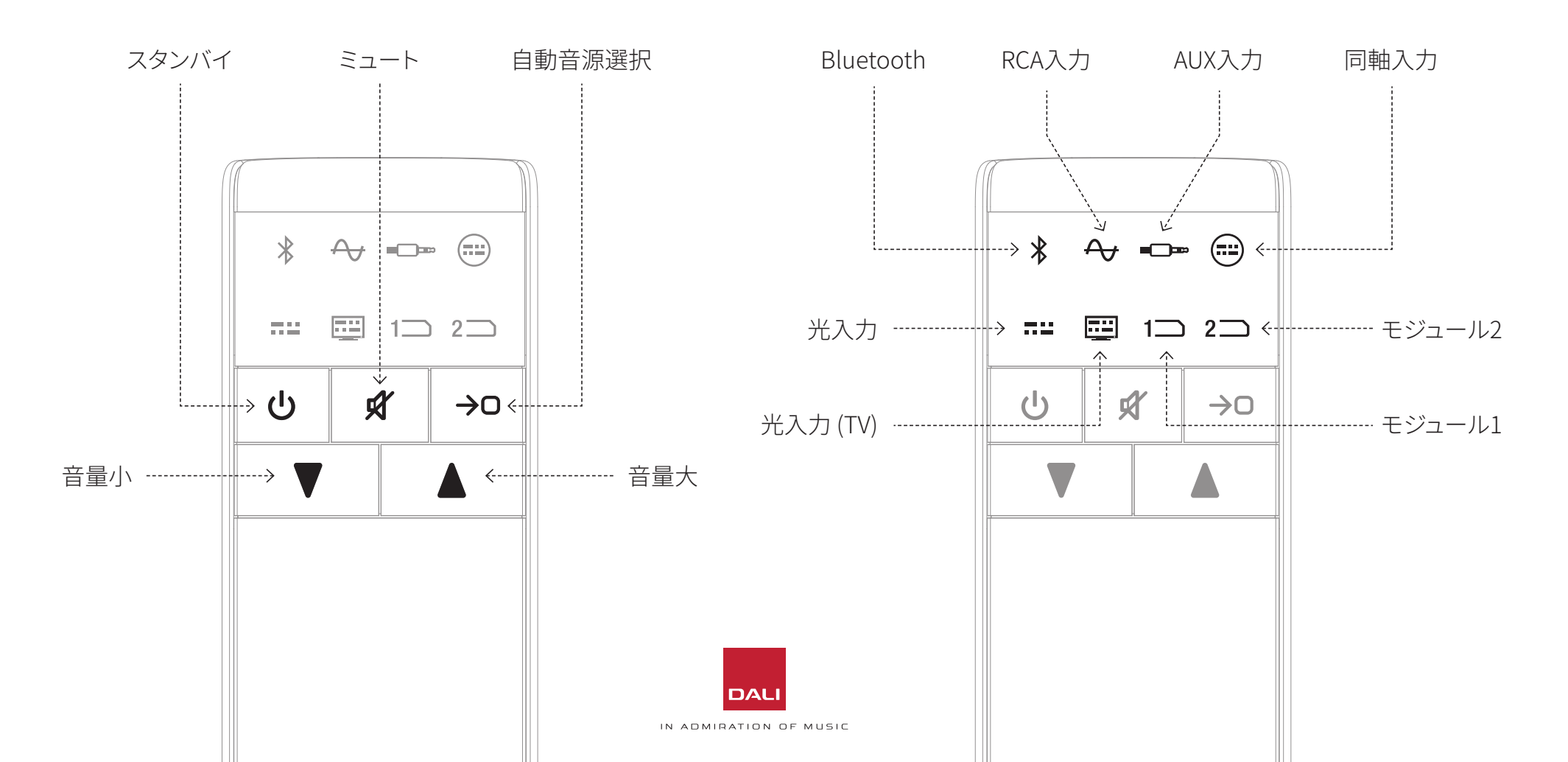

D4:セットアップ

#### DALI SOUND HUBは、下に示すDALIスピーカーおよびDALIワイヤレスサブウーフ ァーレシーバーWSRと併せて使用できます。

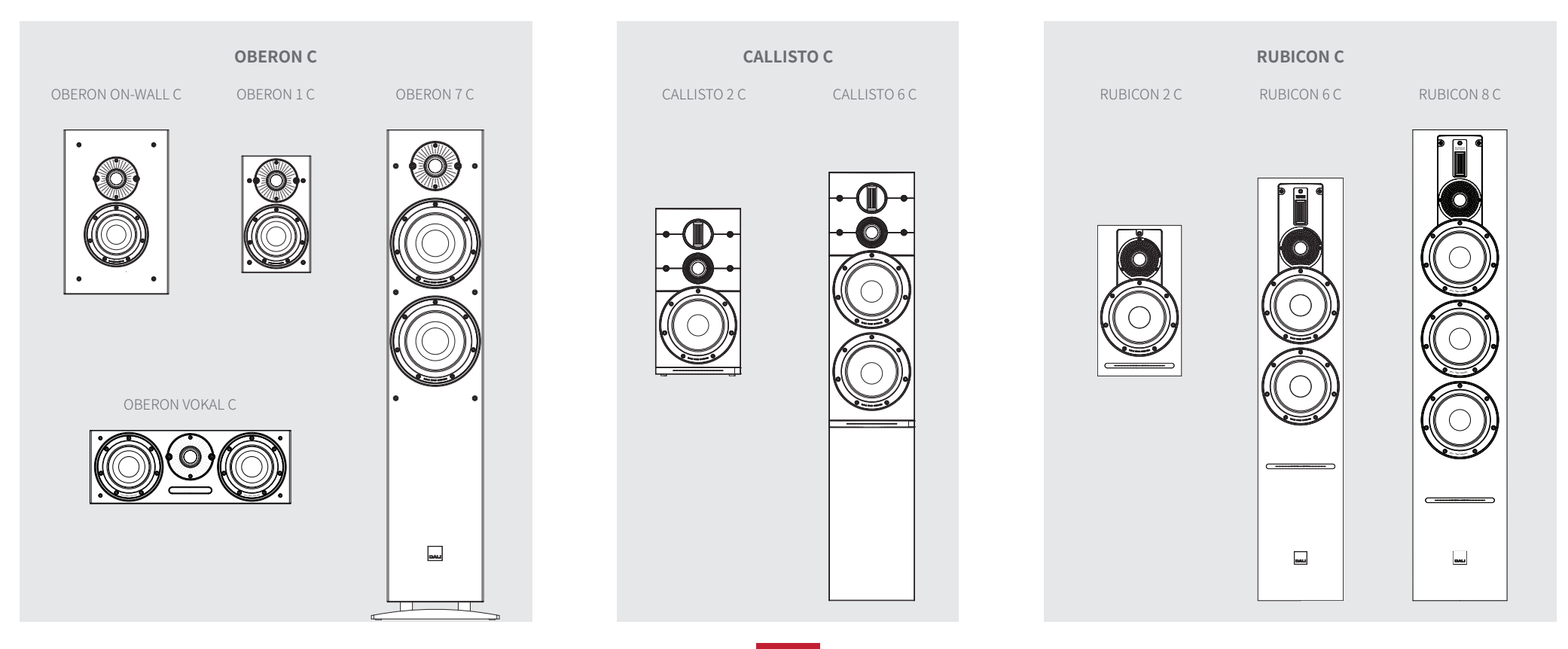

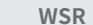

ワイヤレスサブウーファーレシ

IN ADMIRATION OF MUSIC

# 2. 開梱

DALI SOUND HUBパックの内容を図D5/9ページの図と下のリストに示します。

1:SOUND HUB

2:国際電源ソケットアダプター付き電源

3:Bluetoothリモコンとバッテリー

4:ドキュメントパック

SOUND HUBを開梱する際にはご注意ください。ユニットの上面 と前面パネルディスプレイには透明の保護フィルムが貼られてい ます。この保護フィルムは、SOUND HUBが最終位置に据え付け られるまで貼ったままにしておくことをお勧めします。

#### 注意:

将来使用する際に備えてSOUND HUBのパッケージを保管して おくことをお勧めします。それが可能でない場合は、責任を持って 処分してください。

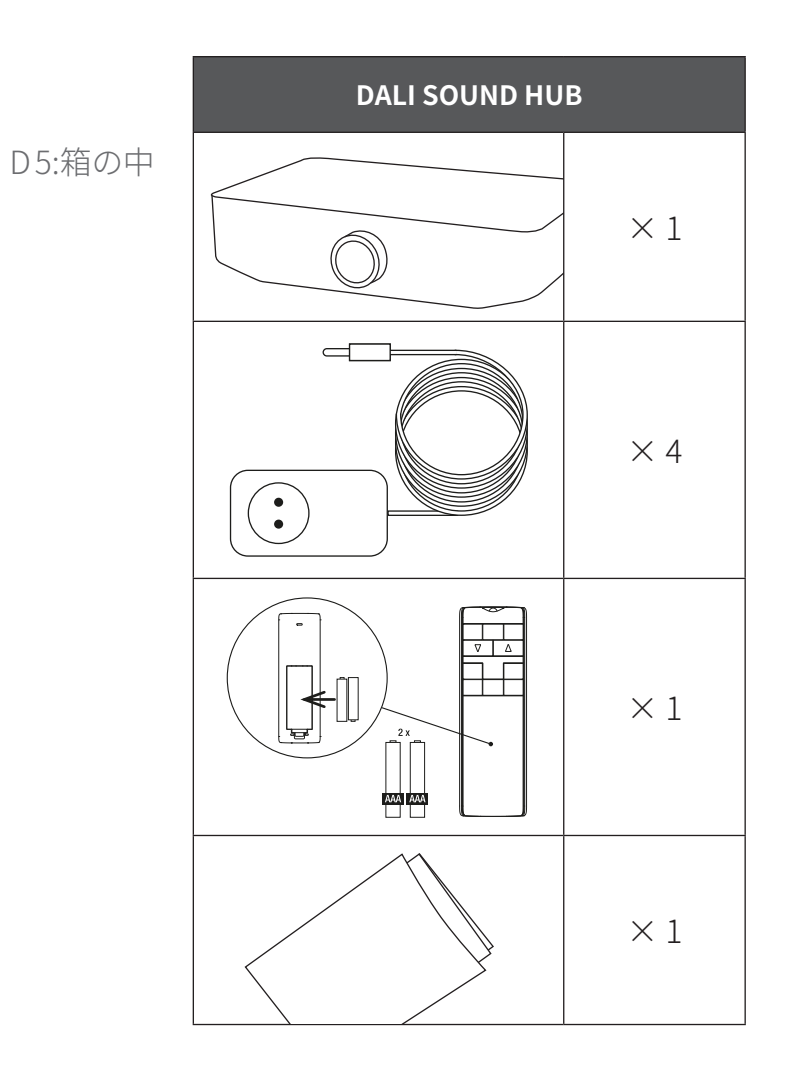

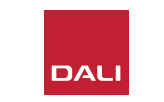

#### 3.1 設置場所

DALI SOUND HUBは、基本的に都合の良い場所に設置できますが、接続先のスピーカーと同じ部屋に、それらのスピーカーから10メートル(33フィート)以内の場所に配置してください。SOUND HUBは家具ユニットや棚の上に設置することをお勧めしますが、唯一の制約は、主電源や有線音源の場合の信号ケーブルにアクセスできる必要があるという点です。

#### 注意:

Bluetoothリモコンを使用する場合、SOUND HUBは閉じた 戸棚の中や見えない場所に配置することができます。

SOUND HUBモジュールのいずれかまたは両方を取り付ける 予定の場合は、SOUND HUBを最終的な設置場所に配置する 前にその取り付けを行う必要があります。モジュールの取り付 け手順については、セクション7/38ページおよびセクション 8/46ページを参照してください。

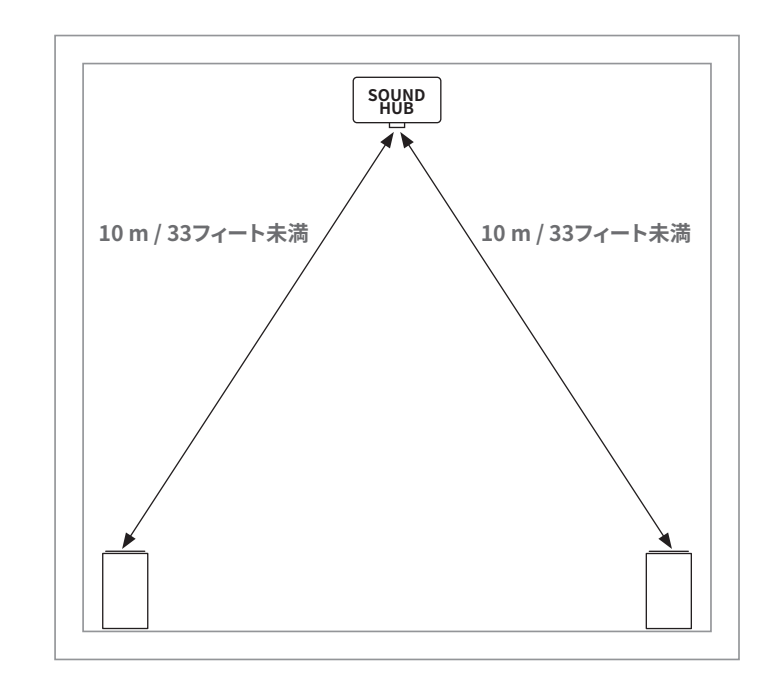

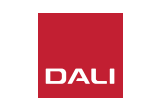

#### 3.2 使用の準備とスイッチオン

D6:電池の挿入

DALI SOUND HUBの据え付けプロセスは以下の手順に従って 開始してください。

- SOUND HUBリモコンに電池を装填します。図D6/11ページに電池の取り付け方法を示します。
- SOUND HUBの配置場所を選んでモジュールの取り付けが済んだら、図D1/5ページに示すように電源ケーブルを背面パネルのPOWERソケットに挿入し、電源を適切な主電源ソケットに差し込みます。
- 図D2/6ページに示す前面パネルのスタンバイボタンを 押して、SOUND HUBに電源を入れます。SOUND HUBのリモ コンは、Bluetoothを介して30秒以内に自動的に接続します。

注意:

SOUND HUBを以前使用したことがある場合は、 既定設定へのリセットが必要とされる場合があり ます。

SOUND HUBをリセットするには、セクション6.3 / 35ページの手順に従ってください。

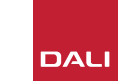

#### 3.3 スピーカーの接続

SOUND HUBにHDMIモジュールが取り 付けられている場合、最大7つのスピー カー位置および1つのサブウーファー位 置での接続が可能ですが、3つのDALIワ イヤレススピーカーシリーズ(OBERON C、CALLISTO C、RUBICON C)の一部のモデ ルは、特定のチャンネルにしか割り当てるこ とができません。スピーカーと可能な役割 を右の表に示します。

SOUND HUBにHDMIモジュールが取り付けられていない場合、接続可能なのはステレオの左右のスピーカー位置とサブウーファーだけです。いずれの場合も、サブウーファーはSOUND HUBの有線サブウーファー出力に、またはDALI WSRワイヤレスサブウーファーレシーバーを介して接続できます。

T1:スピーカーチャンネルの割り当て

| モデル        | 前方左          | 前方右          | 中央           | 側方左          | 側方右          | 後方左          | 後方右          | サブ           |
|------------|--------------|--------------|--------------|--------------|--------------|--------------|--------------|--------------|
| OBERON C   | $\checkmark$ | $\checkmark$ | $\checkmark$ | $\checkmark$ | $\checkmark$ | $\checkmark$ | $\checkmark$ |              |
| CALLISTO C | $\checkmark$ | $\checkmark$ |              | $\checkmark$ | $\checkmark$ | $\checkmark$ | $\checkmark$ |              |
| RUBICON C  | $\checkmark$ | $\checkmark$ |              | $\checkmark$ | $\checkmark$ | $\checkmark$ | $\checkmark$ |              |
| WSR        |              |              |              |              |              |              |              | $\checkmark$ |

#### 注意:

SOUND HUBがオーディオをDALI WSRワイヤレスサブウーファーレシーバーまたはその有線サブ ウーファー出力にルーティングする方法は、オーディオの種類によって異なります。マルチチャンネル でエンコードされたオーディオがSOUND HUB HDMIモジュールを介して入力される場合、サブウー ファーはデコードされたLFE(低温効果)信号を再生しますが、オーディオが通常のステレオの場合、 サブウーファーは、適切にローパスフィルタされた信号のコンポーネントを出力します。この場合、前 面左右のスピーカーの出力信号も、スピーカーのサイズに応じて適切にハイパスフィルタされます。

SOUND HUBまたはDALI WSRに接続する際は、必ずサブウーファーのLFE入力を使用してください。サブウーファーにLFE入力がない場合は、標準ライン入力に接続し、ローパスフィルタをバイパス に切り替えるか、ローパスフィルタの周波数を最大に設定します。

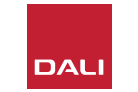

#### 3.3 スピーカーの接続

SOUND HUBとDALIワイヤレスアクティブスピ ーカーおよびサブウーファーが装備されたDALI WSRの間で接続を確立するには、以下の手順に 従います。

SOUND HUBスピーカーの接続手順を図D7/ 14ページと図D8/15ページに示します。

- ・使用するスピーカーとサブウーファー(または DALI WSRワイヤレスサブウーファーレシーバー)が主電源に接続され、電源がオンになっていることを確認します。電源スイッチがどこにあるか分からない場合は、ユーザーマニュアルを参照してください。
- SOUND HUBでLINK & CONNECTボタンを押 します。トップパネルの位置表示が点灯し、前 面パネルの音量インジケータが周期的に点灯 します。
- スピーカーのいずれか(または使用中の場合 はWSR)でLINK & CONNECTボタンを押しま す。SOUND HUBへの接続中、スピーカーの 背面パネルにあるチャンネルマトリックスイン

ジケータが周期的に点灯します。接続が確立 されると、周期的な点灯が停止し、チャンネル マトリックスインジケータがゆっくり点滅しま す。SOUND HUBにHDMIモジュールが取り付 けられている場合、複数のチャンネルインジケ ータが点滅します。そうでない場合は、ステレ オ左右のインジケータのみが点滅し、それらだ けが使用可能なチャンネルであることを示しま す。スピーカーが短い確認音を発します。

- スピーカーまたはWSRがSOUND HUBに接続 されると、それをチャンネルに割り当てること ができます。チャンネルマトリックスインジケー タにはチャンネル位置ごとのインジケータがあ り、スピーカーのLINK & CONNECTボタンを押 すと、そのスピーカーに割り当てられたチャン ネルが変更されます。スピーカーに必要なチャ ンネルが点灯するまでLINK & CONNECTボタ ンを繰り返し押します。
- 各スピーカーまたはWSRに対しこのチャンネ ル割り当て手順を繰り返し行い、それが完了 したらSOUND HUBに戻ります。常に点灯した SOUND HUBトップパネルインジケーターで、

必要なすべてのチャンネルが割り当てられていることを確認します。次にSOUND HUB背面パネルのLINK & CONNECTボタンを押してスピーカー接続プロセスを完了します。すべてのスピーカーが短い確認音を発し、SOUND HUBのトップパネル表示がオフになり、前編パネルインジケータが音量表示に戻ります。

すべてのスピーカーがSOUND HUBに接続され たら、スピーカーバランス調整(セクション5.7/ 27ページ)およびスピーカー距離調整(セクシ ョン5.8/29ページ)手順を実行することをお 勧めします。バランスと距離の調整に加えて、こ れらの手順ではスピーカーとチャンネルの割り 当てを確認することもできます。

注意:

WSRは1つのチャンネルオプションしか提供し ていないため、セットアップ表示は簡素化され ています。

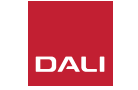

G S

# 3. 据付とセットアップ 3.3 スピーカーの接続

D7:スピーカーの接続

SOUND HUBの電源がONになっている必要があります。

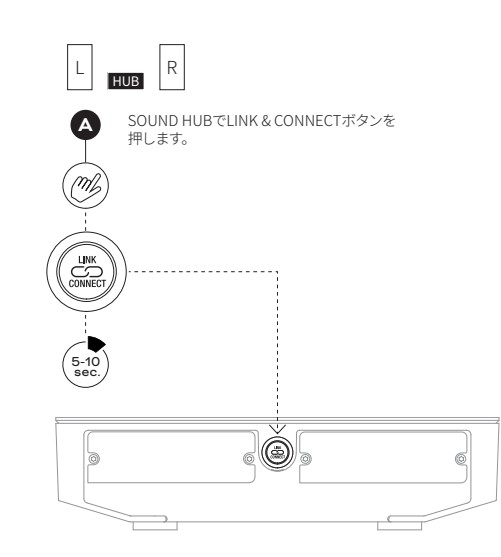

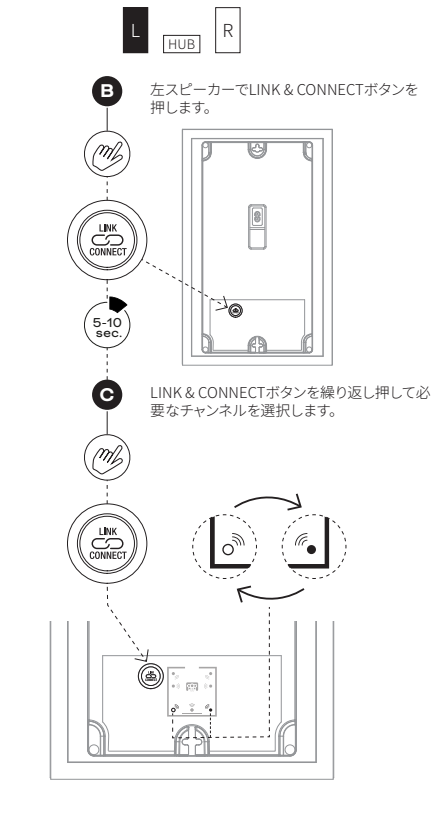

注意:

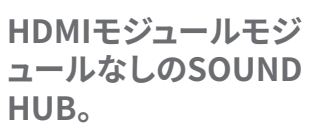

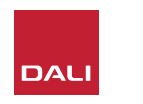

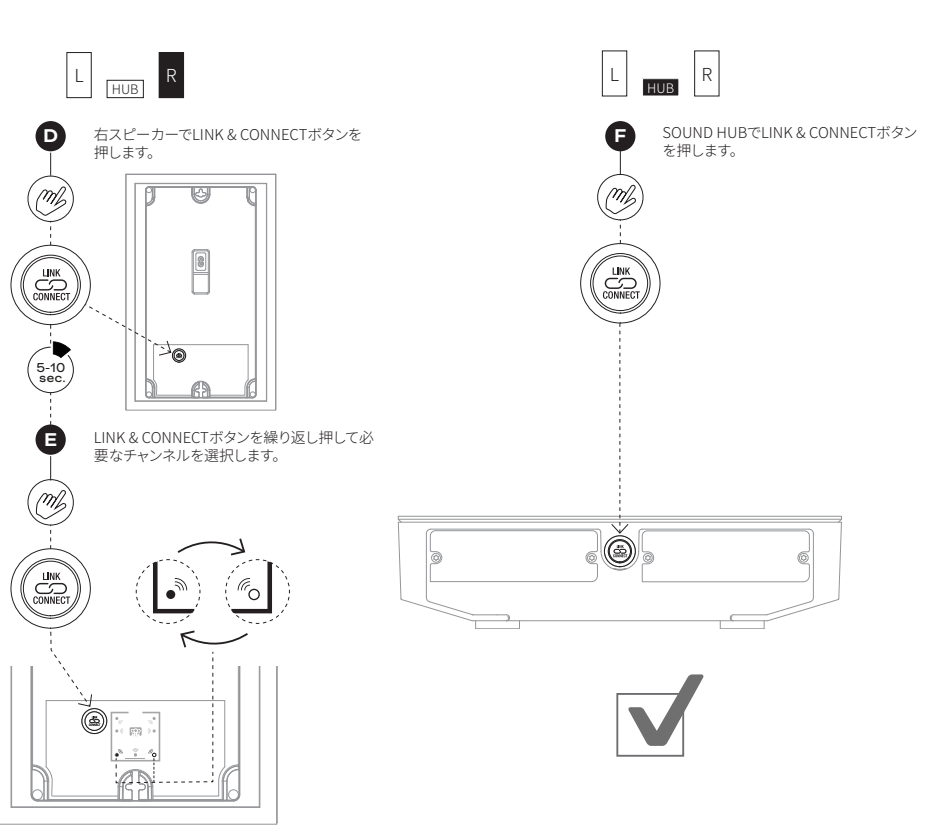

# 3. 据付とセットアップ 3.3 スピーカーの接続

#### D8:マルチチャンネルのホームシアターシステム

SOUND HUBの電源がONになっている必要があります。

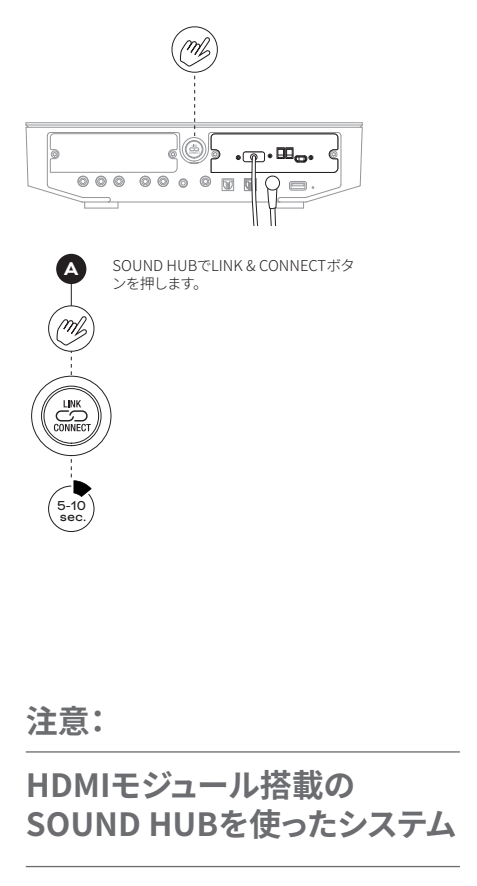

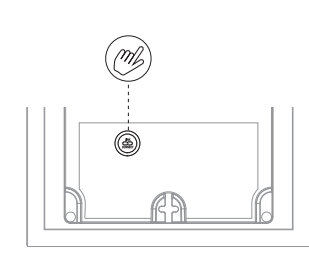

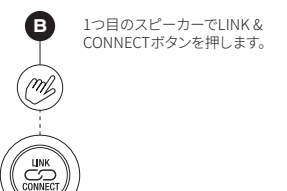

5-10 sec.

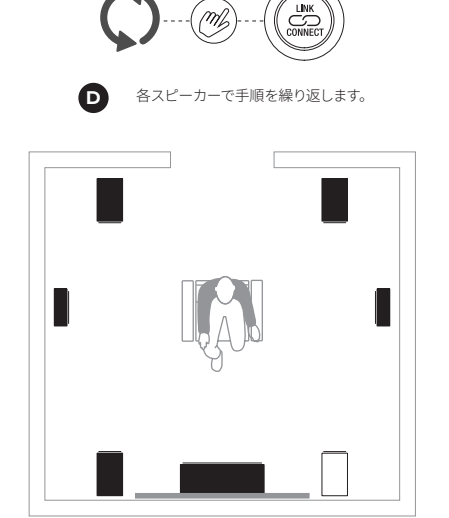

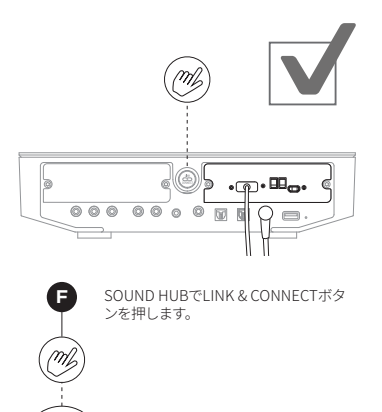

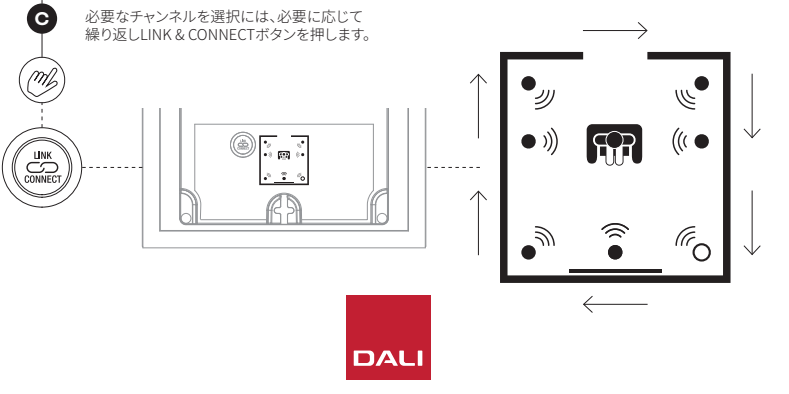

6 0 0

#### 3.4 外部パワーアンプへの接続

SOUND HUBには、別のオーディオパワーアンプの接続用に、 左右ステレオのプリアンプ出力RCAフォノソケットがあります。 プリアンプの出力は、SOUND HUBのステレオ左右ワイヤレス スピーカーチャンネルを反映します。

#### 注意:

ワイヤレスの中央・サラウンドスピーカーが有線のフロントス ピーカーと組み合わされたシステムの場合、ワイヤレススピー カーとの時間を整合させるため、有線の出力が若干遅延され ます。これにより、システム全体で正確なタイミングが維持され ます。

#### 注意:

有線プリアンプ出力が接続されている場合、SOUND HUBの ワイヤレス左右フロントスピーカーチャンネルはミュートされ ます。同様に、有線のサブウーファー出力が接続されている場 合、ワイヤレス接続されたサブウーファーはミュートされます。

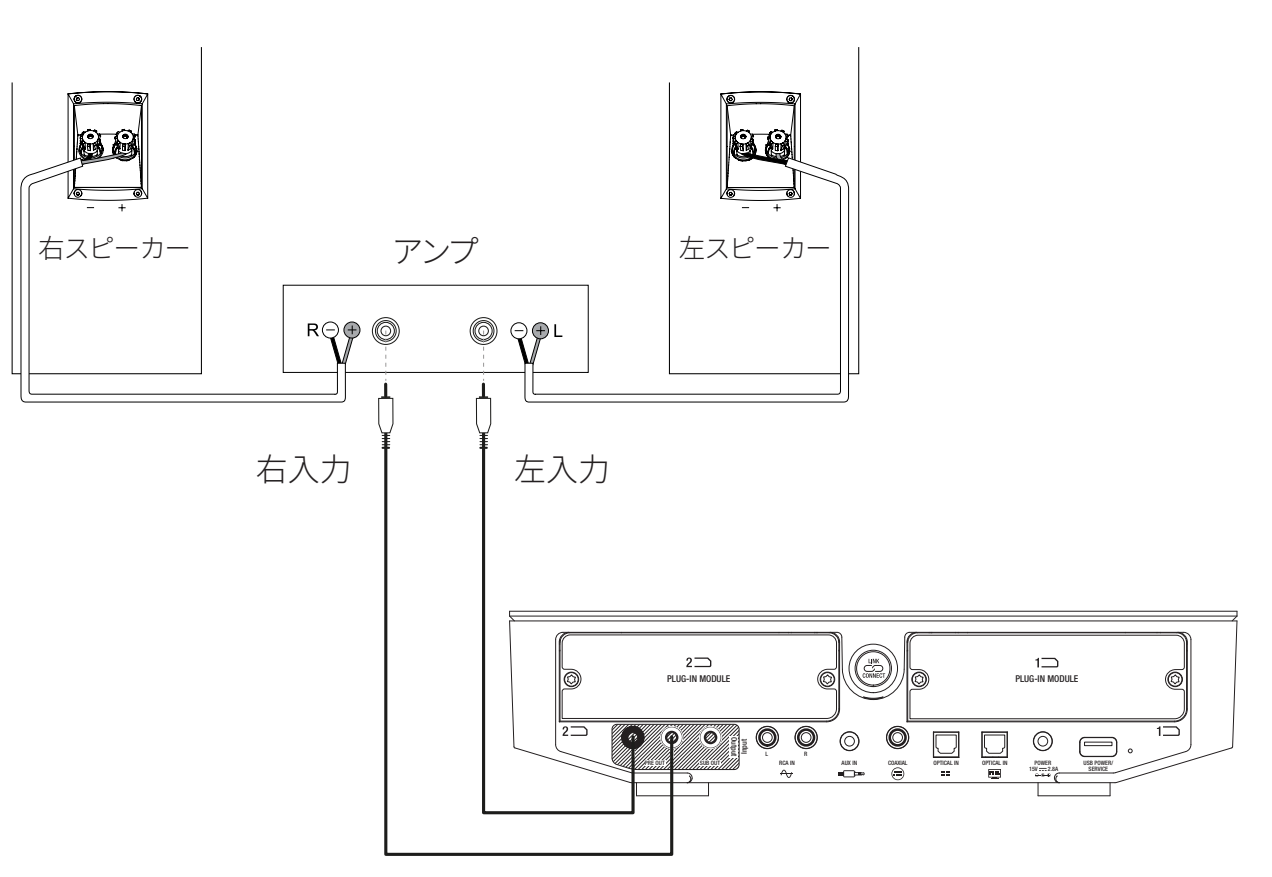

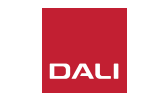

スピーカーがSOUND HUBに接続されたら、有線およびワイヤレス音源を接続することができます。

#### 4.1 Bluetoothオーディオ

携帯電話やタブレット、ノートPCなどのBluetoothデバイスから SOUND HUBとスピーカーにオーディオをストリーミングする場 合は、その音源デバイスとSOUND HUBをペアリングする必要 があります。

- Bluetoothペアリングを開始するには、SOUND HUB前面パネ ルまたはリモコンの音源選択ボタンを使ってBluetooth入力 を選択しておく必要があります。SOUND HUBのディスプレイ のBluetoothインジケータがゆっくり点滅します。
- 次に、接続するモバイルデバイスでBluetooth設定メニューを 開き、接続可能なデバイスのリストで「DALI SOUND HUB」を 探します。「DALI SOUND HUB」を選択してペアリングを完了 します。SOUND HUBのBluetoothインジケータが点滅しなく なります。

#### 注意:

SOUND HUBのBluetooth入力はSBC、AAC、AptX、およ びAptX HD形式に対応しています。

#### 注意:

Bluetoothペアリングが可能なのは、SOUND HUBで Bluetooth入力が選択されている場合のみです。既存の Bluetooth接続がアクティブな状態でさらにデバイスをペ アリングすることが可能ですが、その場合、Bluetoothイ ンジケータは点滅しません。

#### 注意:

SOUND HUBは最大8台のBluetoothデバイスとペアリ ングし、2つのデバイスに同時接続することが可能ですが、 オーディオを再生できるのは1つのデバイスのみです。ペア リング可能なデバイスの上限に達した状態で新たにデバ イスがペアリングされると、ペアリングされた最も古いデ バイスが削除されます。

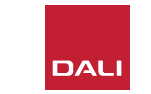

#### 4.1 Bluetoothオーディオ

デバイスをSOUND HUBとペアリ ングすると、選択した音源に関係 なく、後でBluetoothを使ってデ バイスを接続できます。また、他 にBluetoothデバイスが接続され ていない場合は、Bluetoothを使 ってスタンバイ状態からSOUND HUBをウェイクアップさせるこ ともできます。現在接続されてい るBluetoothデバイスをSOUND HUBから接続解除したり、その Bluetooth名を変更することがで きます。

- 現在接続されているBluetoothデバイスの接続を 解除するには、SOUND HUB前面パネルのミュート (④)ボタンを長押しします。ディスプレイに「b\_」と 表示されたらボタンを放します。ペアリングは削除 されないので、上述の手順に従って、それらのデバ イスを後にSOUND HUBに再接続することが可能 です。
- SOUND HUBの既定のBluetooth名は「DALI SOUND HUB」です。「DALI SOUND HUB 1」から 「DALI SOUND HUB 9」までの別名が選択可能で す。
- 既定の名前を変更するには、SOUND HUB前面パネルのミュート(の)ボタンを長押しします。ディスプレイに「b\_」と表示されたら、希望の名前が表示されるまで音量コントロールを回し、ミュートボタンを放します。これにより、Bluetoothデバイスがペアリングされるか接続されると、この新しいDALISOUND HUBの名前が表示されます。

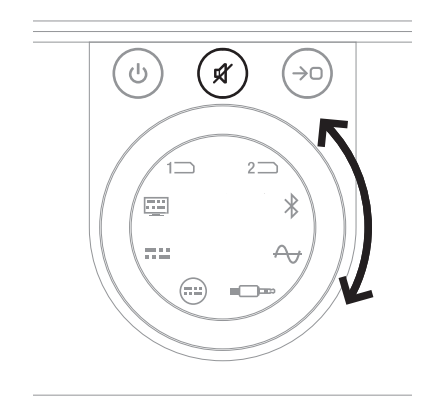

 $\frown$ 

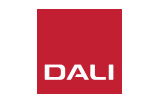

#### 4.2 有線オーディオ

SOUND HUBで使用する有線オーディオは、背面 パネルの接続ソケットに接続できます。これらの音 源にはCDプレーヤーやフォノプリアンプ内蔵ター ンテーブル、テレビなどが含まれる場合がありま す。図D1/5ページにSOUND HUBの接続ソケ ットを示します。

#### 注意:

SOUND HUB背面パネルにあるUSBソケットは、 音源の接続には使用できません。ただし、これは 電源出力が可能なので、さまざまなUSBデバイス の充電や電源供給に使用できます。SOUND HUB にDALI NPMモジュールが組み込まれている場合 は、USB音源をこのモジュールにあるUSBソケッ トに接続することができます。 以下の音源タイプに対しSOUND HUB接続ソケットを使用することをお勧めします。

- ・光入力:光デジタル出力を備えたCDプレーヤーやその他の音源デバイス。
- ・光入力(TV):光デジタル出力を備えたテレビ。テレビがHDMI (ARC) 接続に対応 しており、SOUND HUBにDALI HDMIモジュールが組み込まれている場合は、光 接続ではなく、必ずこれを使用してください。
- ・同軸入力:同軸デジタル出力を備えたCDプレーヤーやその他の音源デバイス。
- ・**左右RCA入力:**ラインレベルのアナログ出力が可能なCDプレーヤーやフォノプ リアンプ、その他の音源デバイス。
- AUX入力(ミニジャック): ラインレベルまたはヘッドフォンレベルのアナログオ ーディオ出力が可能なポータブルミュージックプレーヤーやその他の音源デバ イス。

SOUND HUBにHDMIモジュールが組み込まれている場合、このモジュールは HDMI ARCまたはeARC対応テレビからの入力をサポートすることができます。こ のHDMIモジュールは、最大7.1チャンネルで構成されるマルチチャンネルスピー カーシステムにブロードキャストするためのDolby DigitalおよびDTSデコードも サポートしています。eARC対応のテレビはエンコードされていないオーディオを SOUND HUBに送信できるため、デコードはオプションです。HDMIモジュールの 据え付けと使用についてはセクション8/46ページで説明、図解します。

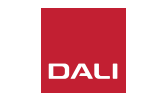

#### 4.3 ネットワークオーディオストリームの接続

SOUND HUBにNPMモジュールが取り付けられて いる場合、ホームWi-Fiまたはイーサネットネットワ ークに接続し、さまざまなミュージックストリーミン グサービスやネットワークミュージックライブラリ、 インターネットラジオ局からのオーディオを再生す ることができます。NPMモジュールの使用について はセクション7/38ページに記載してあります。

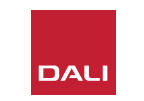

SOUND HUBの据付が完了し、スピーカ ーが接続されたら、音楽を楽しみ始める ことができます。

SOUND HUBのコントロール機能に は、SOUND HUBの前面パネルまたはリ モコンを使ってアクセスできます。前面 パネルのボタンとディスプレイは図D2/ 6ページに示してあります。リモコン のボタンは図D3/7ページに示して あります。 5.1 スタンバイ

SOUND HUBには低電力しか消費しないス タンバイモードがあり、前面パネルまたはリ モコンのスタンバイ(④)ボタンを押すことに よりオンまたはオフにできます。SOUND HUB は、23分間操作がないと自動的にスタンバイ モードになります。前面パネルまたはリモコ ンのスタンバイ(④)ボタンを押すと、スタン バイモードを解除することができます。自動 信号検知が有効になっている場合、いずれか の入力で信号が検知されると、スタンバイモ ードは自動的に解除されます。

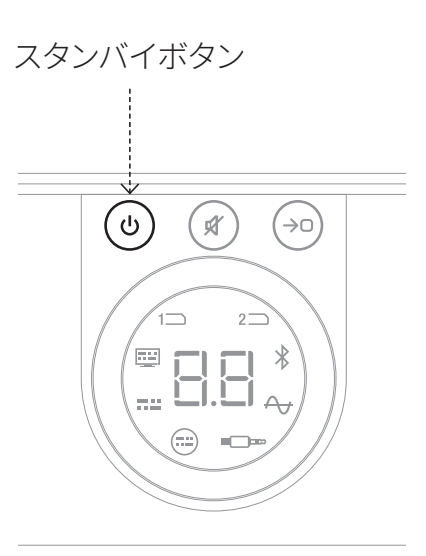

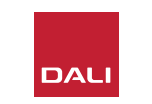

#### 5.2 音量

全体の音量を制御するには、SOUND HUB前面パ ネルの音量コントロールを回すか、リモコンの音量 上げ(▲)および音量下げ(▼)ボタンを押します。

#### 注意:

DALI CALLISTO Cワイヤレススピーカーのモデ ルでも、トップパネルのタッチパッドで音量を調節 できます。

#### 注意:

Bluetoothまたはネットワークの音源(NPMモジ ュールが取り付けられている場合)を再生してい る場合、音源のデバイスやアプリを使ってSOUND HUBの音量を制御できる場合もあります。

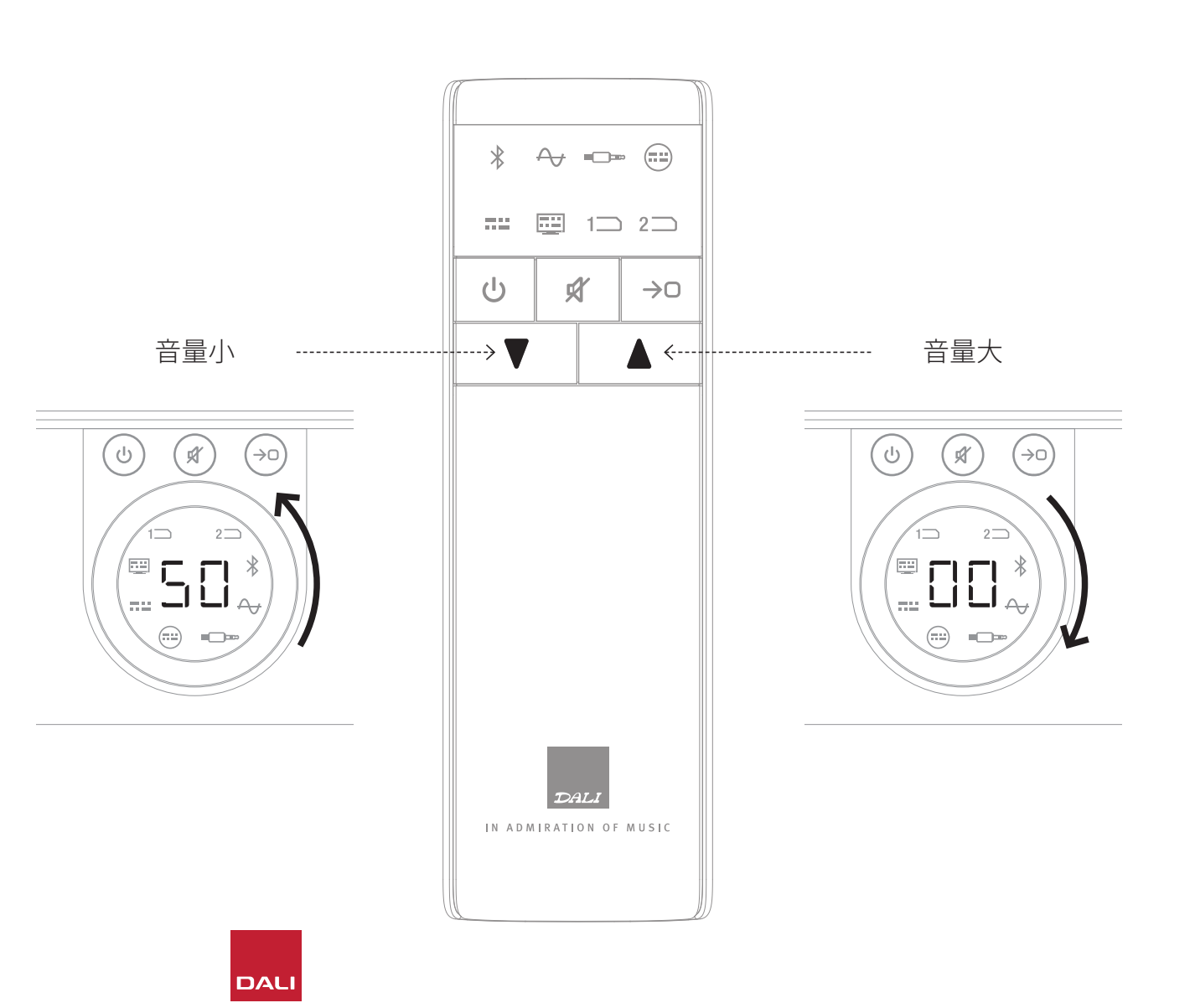

#### 5.3 ミュート

SOUND HUBを消音するには、前面パネルまたは リモコンのミュート(④)ボタンを押します。オーデ ィオを元に戻すには、いずれかのミュートボタンを もう一度押します。

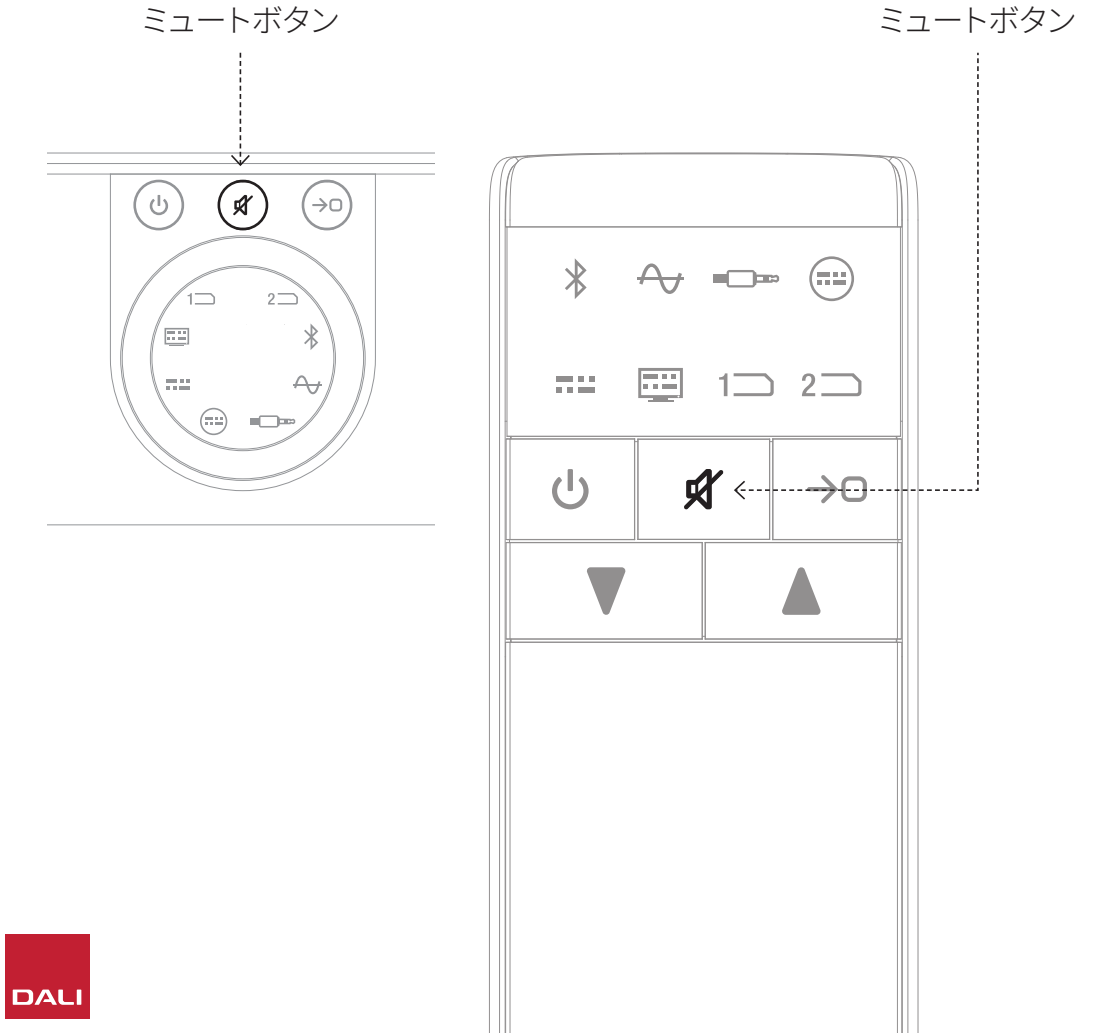

 $\bigcirc$ 

#### 5.4 音源の選択

SOUND HUBの音源を選択するには、SOUND HUBの前面パネルまたはリモコンの音源選択(④)ボタンを押します。NPMまたはHDMI音源が選択可能なのは、SOUND HUBに必要とされるモジュールが取り付けられている場合に限られます。現在選択されている音源は、SOUND HUBディスプレイに点灯されたアイコンで示されます。

SOUND HUBにNPMまたはHDMIモジュールが取り付けら れている場合、それがどのスロットに取り付けられているか に応じて、選択されている音源は、SOUND HUBディスプレ イで点灯する「スロット1」(1つ)または「スロット2」(2つ)ア イコンによって示されます。 注意:

SOUND HUB音源信号検知が有効化されているかどうかに応じて、 アクティブになった時に音源が自動的に選択される場合があります。 自動信号検知については<u>セクション5.5 / 25ページ</u>に記載します。

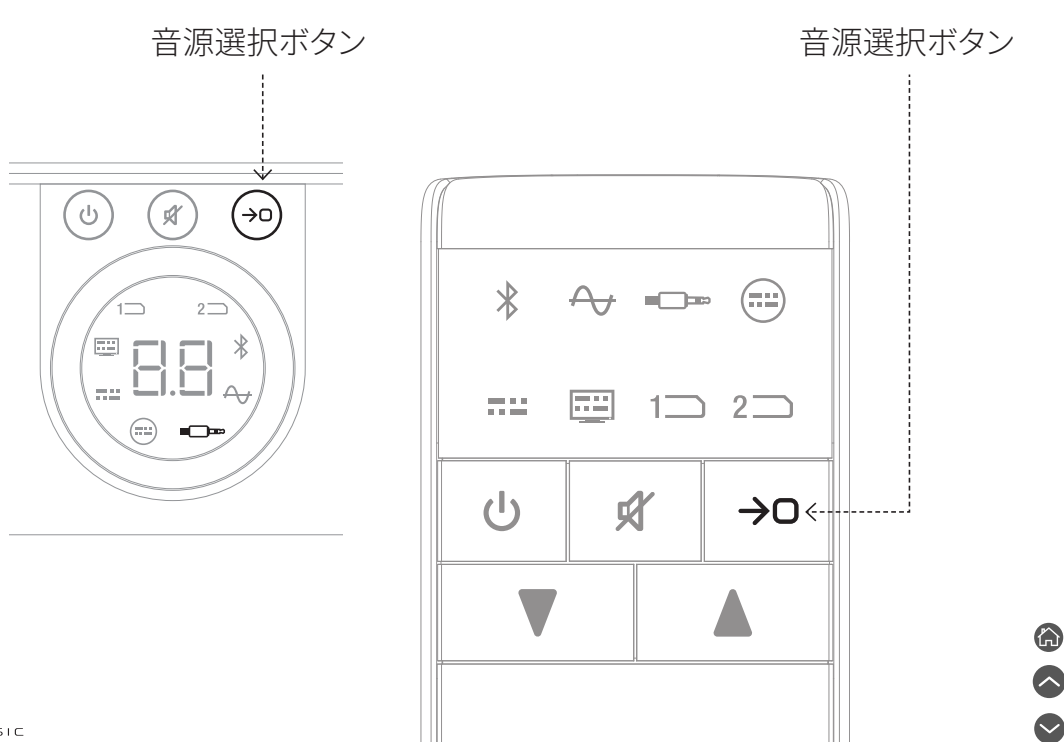

#### 5.5 自動信号検知

AUX入力を除く代替の入力がすでに再生中でない限り、信号が 検知されるとSOUND HUB入力が自動的に選択されます。自動 検知はスタンバイモードも解除します。

#### 注意:

ライブオーディオ信号が検知されると、RCA入力、同軸入力、光入力はすべて自動的に選択されます。ソースのテレビの電源が入れられるだけで、光入力(TV)が自動的に選択されます。オーディオ信号が検知される必要はありません。音源で再生ボタンが押されると、BluetoothとNPM入力が自動的に選択されます。接続されたテレビに電源が入ると、HDMI入力が自動的に選択されます。

注意:

予期しない、および望まない入力が選択されないようにするため、選択されていない入力音源の電源をオフにするか、再生を 停止することをお勧めします。 自動信号検知は必要に応じてオフにすることができます。その 場合、手動の音源選択のみが可能になります。

SOUND HUBの電源がオンになっている状態で、前面パネルの音源選択ボタンを長押しし、希望の自動信号検知オプションが表示されるまで音量調節を回します。「AU」は自動信号検知がオンになっていることを、そして「\_\_」は自動信号検知がオフであることを示します。選択が済んだら音源選択ボタンを放します。

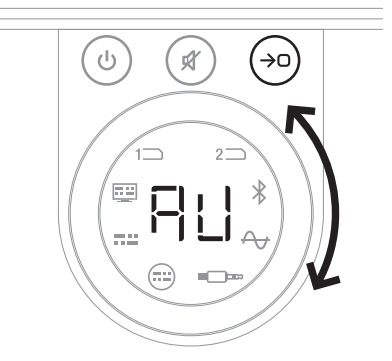

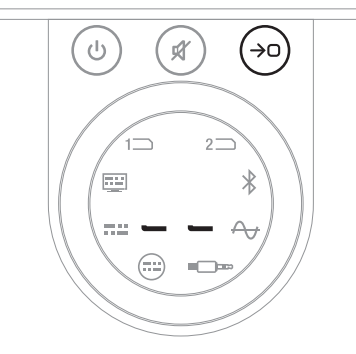

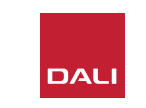

## 5.6 ディスプレイとインジケータの点灯

SOUND HUB前面パネルディスプレイ、および接続された CALLISTO CまたはRUBICON Cスピーカーの音量レベルディス プレイの明るさは調整できます。SOUND HUBの電源がオンに なっている状態で、前面パネルのスタンバイボタンを長押しし、 希望の輝度オプションが表示されるまで音量調節を回してか ら、スタンバイボタンを放します。

#### 注意:

最低の輝度設定では、接続されたスピーカー上では、音量レベルは音量が調節された場合にのみ表示されます。

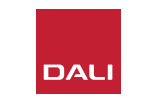

#### 5.7 スピーカーバランス調整

スピーカーバランス調整は、ワイヤレス接続されたスピーカーのみで使用できます。

SOUND HUBに接続されたワイヤレススピーカ ーまたはサブウーファーの相対的な音量レベ ルを調整することができます。相対的な音量レ ベルの調整は、以下の目的に有用です。

- ステレオスピーカーのペアとサブウーファーの間のバランスを調整する。
- 複数ペアのステレオスピーカーの音量バラン スを調整する。
- マルチチャンネルシステムのスピーカーの音 量を最適化する。

スピーカーバランス調整の目的は、リスニング ポジションですべてのスピーカーがほぼ同じ音 量で聞こえるようにすることです。各チャンネル で、最大±9dBの調整が可能です。スピーカー バランス調整の手順を次の段落で説明します。

開始前に、すべてのスピーカーとサブウーファ ーに電源が入っており、SOUND HUBにワイヤ レス接続されていることを確認してください。

- SOUND HUBの電源がオンになっている状態 で、前面パネルのミュートボタンと音源選択 ボタンを同時に長押しします(▲)。
- ・最初のスピーカーからノイズ信号が聞こえたら、ミュートボタンと音源選択ボタンを放します。調整中のスピーカーがSOUND HUBのトップパネルディスプレイに表示され、ノイズ信号をもとに継続的に音量を判断することができます。音量ディスプレイがあるワイヤレススピーカーにも調整中のスピーカーが示されます。
- これにより、選択したスピーカーの相対的音量を調整するのにSOUND HUBの音量コントロール®またはリモコンの音量上下ボタン®を使用することができます。SOUND HUBの音量ディスプレイに調整が表示されます。

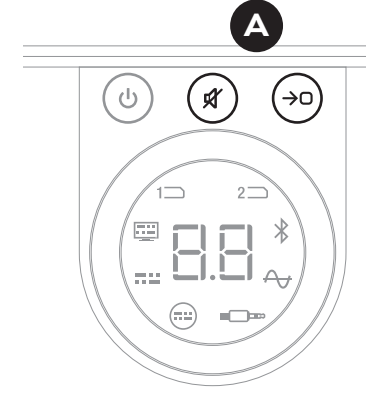

注意:

スピーカーバランス調 整は、SOUND HUBに HDMIモジュールが取り 付けられており、マルチチ ャンネルのオーディオを 再生する場合は特に重 要です。

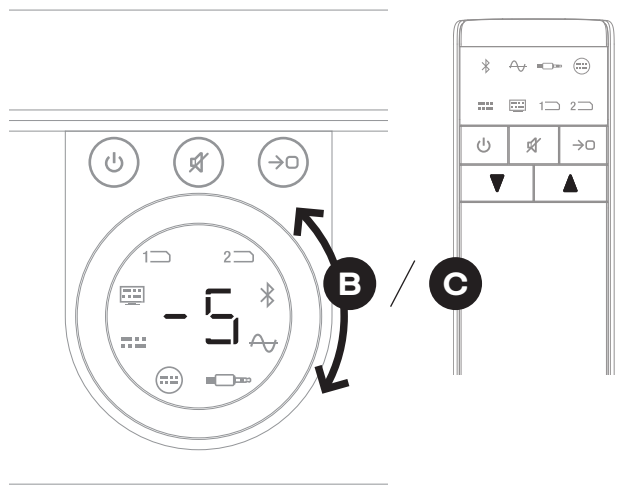

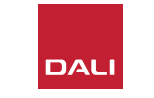

#### 5.7 スピーカーバランス調整

- 前面パネルの音源選択ボタン●を押して次のス ピーカーに移動するか、ミュートボタン●を押し て前のスピーカーに戻り、バランスを調整します。 スピーカーの調整が不要な場合は、再び音源選 択ボタンを押して次のスピーカーに進みます。
- ・必要なすべてのスピーカーまたはサブウーファーの調整が済んだら、音源選択ボタン●を長押しして調整結果を保存し、スピーカーバランス調整を終了します。変更を保存せずにスピーカーバランス調整を終了する場合は、前面パネルのスタンバイボタンを長押しします。

最初の音量バランスを調整した後、システムのパフォーマンスに馴染むにつれ、この調整手順を再実行することが有益な場合があります。これは特に、SOUND HUB HDMIモジュールによって実現されるマルチチャンネルシステムの場合に特に有益です。

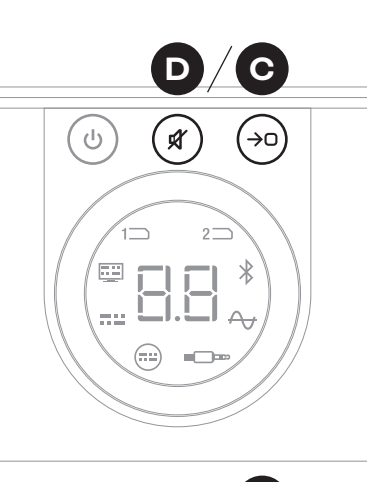

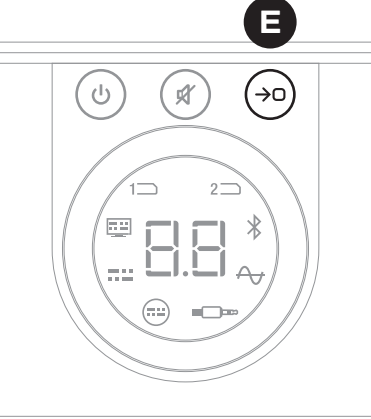

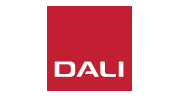

注意:

スピーカーバランス調整の既定の順 は、以下の通りです。中央、前方右、側 方右、後方右、後方左、側方左、前方 左、サブウーファー。アンインストール されたスピーカーの位置は省かれま す。単一のチャンネルポジションに複 数のスピーカーが設置されている場 合は、元々接続された順で個別に調 整することが可能です。

注意:

2分間何も操作がなされない と、SOUND HUBはスピーカーバラン ス調整を保存せずに自動的に通常の 動作に戻ります。

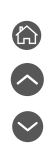

IN ADMIRATION OF MUSIC

#### 5.8 スピーカー距離調整

スピーカー距離調整は、ワイヤレス接続されたスピーカーのみ で使用できます。

各スピーカーまたはサブウーファーのリスニングポジションからの相対距離に応じて、オーディオがリスニングポジションに正確に同時に到達するようにするための相対的な時間遅延を設定することが有益な場合があります。これはマルチチャンネルシステムで特に重要です。SOUND HUBは、リスニングポジションからスピーカーまでの測定距離を使って、適切な相対時間遅延を自動的に計算します。これについては次のセクションで説明します。

開始する前に、各スピーカーからリスニングポジションまでの メートル単位の距離を、±0.05 m (5 cm)の精度で測定・記録 します。すべてのスピーカーとサブウーファーに電源が入ってお り、SOUND HUBにワイヤレス接続されていることを確認してく ださい。

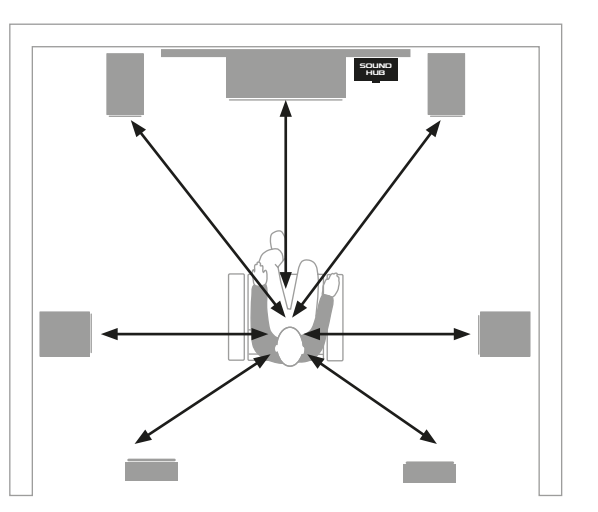

注意:

スピーカー距離調整 は、SOUND HUBに HDMIモジュールが取り 付けられており、マルチチ ャンネルのオーディオを 再生する場合は特に重 要です。

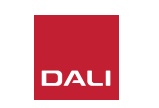

#### 5.8 スピーカー距離調整

- SOUND HUBの電源がオンになっている状態で、前面パネルのスタンバイボタンと音源選択ボタンを同時に長押しします▲。最初のスピーカーから音声プロンプトが聞こえたら、スタンバイボタンと音源選択ボタンを放します。音量ディスプレイがあるワイヤレススピーカーにも調整中のスピーカーが示されます。
- ・選択したスピーカーの距離を調整するには、SOUND HUBの音量コントロールを回すか

   することができます

   ・SOUND HUBの距離ディスプレイには1.0~7.0メートルの調整が表示されます。

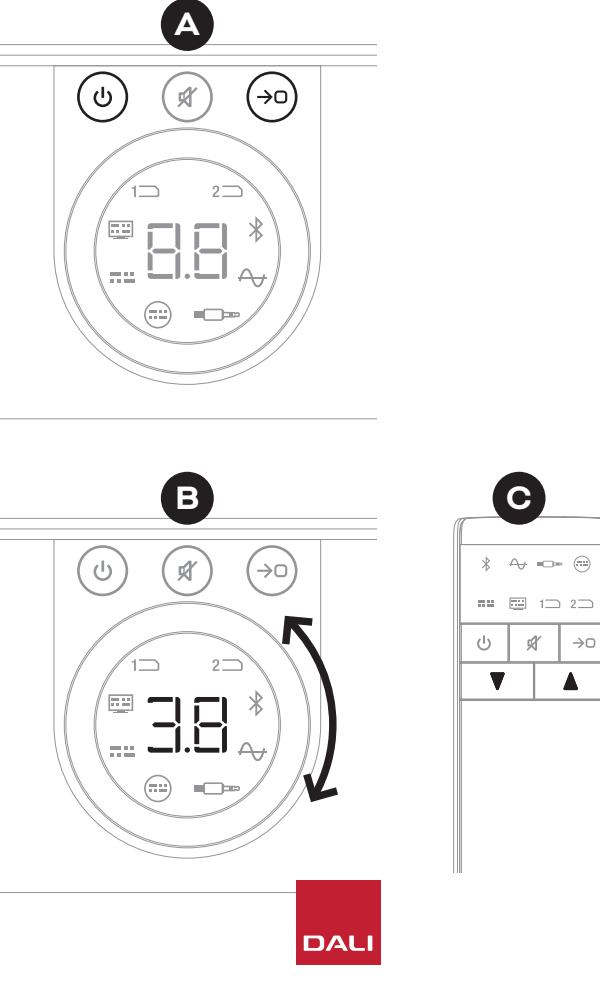

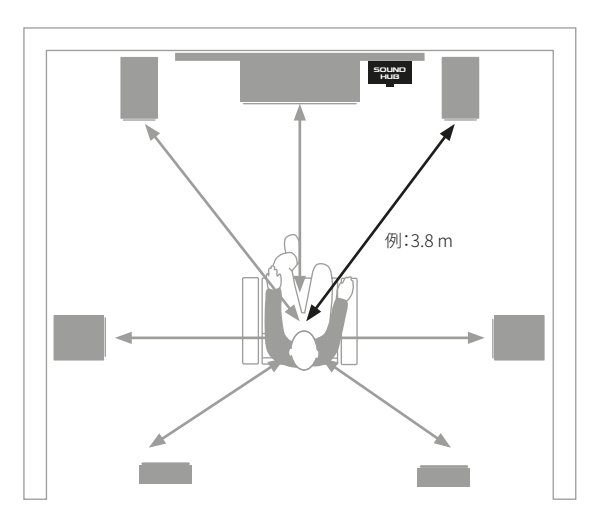

#### 5.8 スピーカー距離調整

#### 注意:

スピーカー距離調整の既定の順は、以 下の通りです。中央、前方右、側方右、後 方右、後方左、側方左、前方左、サブウ ーファー。アンインストールされたスピ ーカーの位置は省かれます。単一のチ ャンネルポジションに複数のスピーカ ーが設置されている場合は、元々接続 された順で個別に調整することが可能 です。

- ・前面パネルの音源選択ボタン●を押して 次のスピーカーに移動するか、ミュートボ タン●を押して前のスピーカーに戻り、距 離を調整します。
- 必要なすべてのスピーカーまたはサブウーファーの距離調整が済んだら、音源選択ボタン
   を長押しして調整結果を保存し、スピーカー距離調整を終了します。変更を保存せずにスピーカー距離調整を終了する場合は、前面パネルのスタンバイボタンを長押しします。

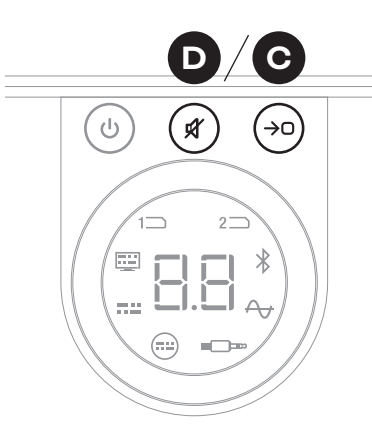

注意:

2分間何も操作がなされ ないと、SOUND HUBは スピーカー距離調整を 保存せずに自動的に通 常の動作に戻ります。

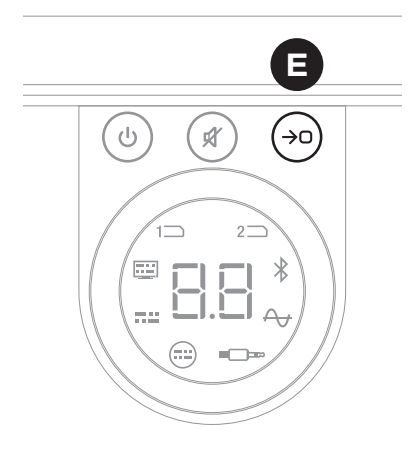

G S

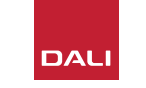

IN ADMIRATION OF MUSIC

SOUND HUBには、家にある他の高価値品に対して行う以上の 手入れは不要なはずですが、以下に記述する情報が役に立つ ことがあるかもしれません。

# 6.1 クリーニング

SOUND HUBケースの埃を払うには、柔らかい乾いた布を使用 してください。洗浄液やスプレーの使用はお勧めしませんが、家 具用光沢剤を使用する場合は、ケースに直接塗布するのではな く、布につけてください。

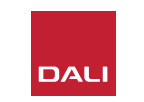

## 6.2 ワイヤレス接続チャンネルのオプション

既定では、SOUND HUBは、ワイヤレススピーカーの接続用に 最も混雑の少ない無線周波数チャンネルを自動的に選択しま す。ただし、多数のテクノロジー製品がある家庭や環境では、使 用中のワイヤレスチャンネルが混雑すると、SOUND HUBが一 時的にスピーカーとの接続を失う可能性があります。ワイヤレ ス接続が別のチャンネルに自動的に切り替わる際に、音楽が一 時的に繰り返しドロップアウトすることがあります。

この問題に対する第一の可能な解決策は、付近にある未使用 のワイヤレス機器をすべてオフにすることです。一部のワイヤレ ス機器は、スタンバイモードやスリープモードになっている場合 でも信号を送信して帯域幅を消費するため、未使用の場合は 完全にオフにすることをお勧めします。

それでもときどきドロップアウトが発生する場合は、チャンネル を自動的に切り替えるのではなく、固定ワイヤレスチャンネルを 介して接続を維持するようにSOUND HUBを再構成することが できます。これにより、自宅にある他のワイヤレス機器が自動的 に代替チャンネルに移行するよう促され、ワイヤレスDALIシステ ム用により多くの帯域幅が解放される可能性があります。 固定のワイヤレスブロードキャストチャ ンネルを使用するようにSOUND HUB を構成するには、以下の6つの手順に 従います。

- SOUND HUBに電源を入れます▲。
- ・背面パネルのLINK & CONNECTボタン
   シ●を10秒間長押しし、ワイヤレス チャンネル構成モードが起動したら LINK & CONNECTボタンを放します。

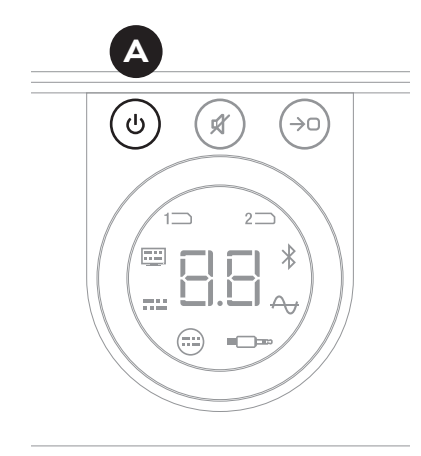

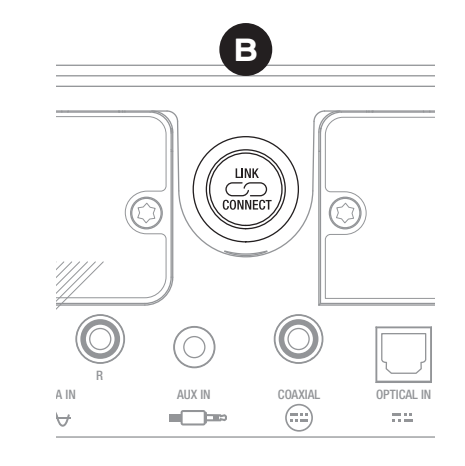

 $\frown$ 

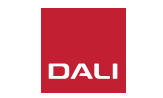

# 6.2 ワイヤレス接続チャンネルのオプション

- SOUND HUBの音量コントロール●を回し、ディ スプレイに表示されるA(自動)、1、2、3のチャン ネルオプションのいずれかを選択します。
- 新たな選択を行うと、現在使用されているチャンネルは、それが手動で選択されたものである場合、ディスプレイに「c.1」、「c.2」、「c.3」●と表示されます。「A」(自動)が選択された場合、チャンネルは「c1」、「c2」、「c3」●と(ドットなしで)表示されます。これは、そのチャンネルが自動的に選択されたことを示します。
- LINK & CONNECTボタン●を押すと、SOUND HUBは通常の動作に戻ります。
- 別のワイヤレスチャンネルのオプションを試す前に、新たに選択した固定ワイヤレスチャンネルでSOUND HUBを使ってみて、パフォーマンスが向上するかどうか様子を見る必要があります。

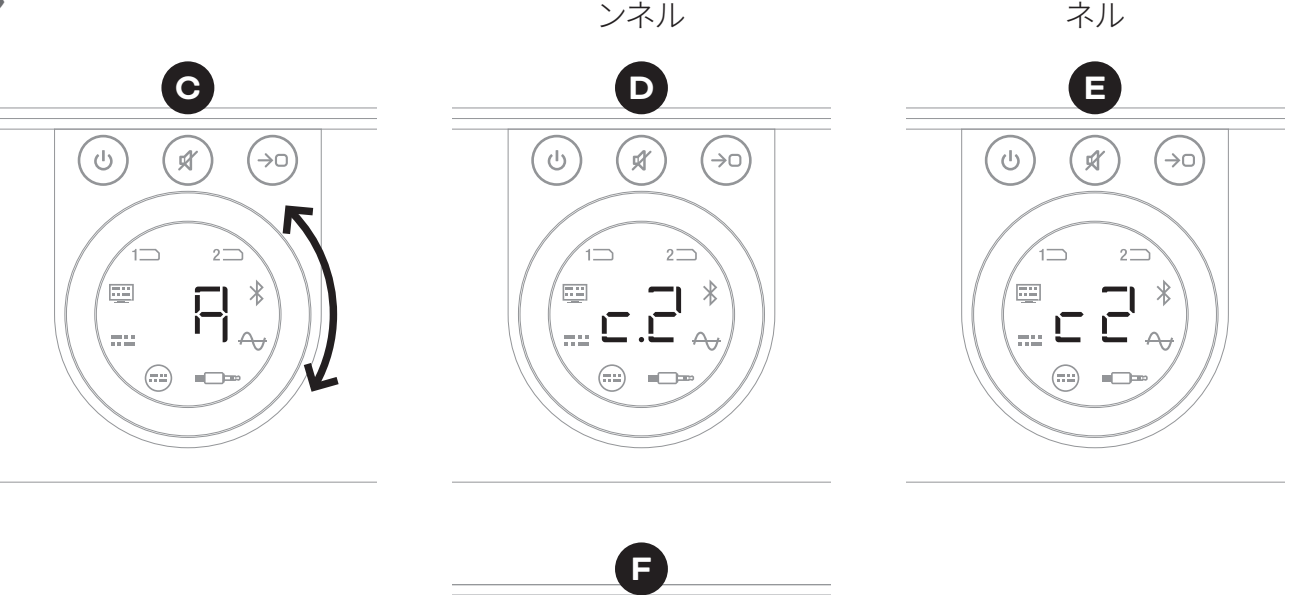

手動で選択したチャ

自動的に選択されたチャン

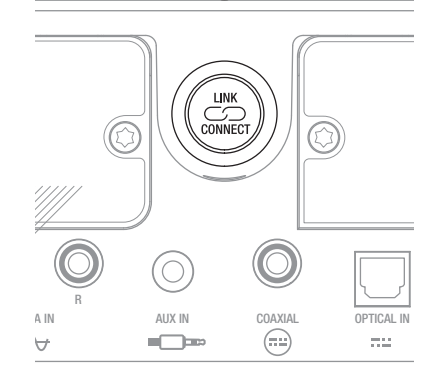

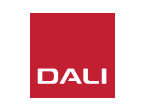

### 6.3 デフォルト状態へのリセット

万が一SOUND HUBを異なる スピーカーに接続したり、その Bluetoothペアリングメモリを 消去する必要がある場合は、 デフォルト状態にリセットする 必要があります。SOUND HUB をリセットするには、横の手順 に従ってください。

- SOUND HUBの電源を切ります▲。
- スタンバイボタンを押しながら同時にミュートと音源選択ボタンも押した状態で、SOUND HUBをオンにします
- ・ SOUND HUBの前面パネルディスプレイに「==」と表示されたら<sub>☉</sub>、ボタンを放します。
- ・これによりSOUND HUBがリセットされます。
- ・SOUND HUBをオフにしてから、またオンにします。

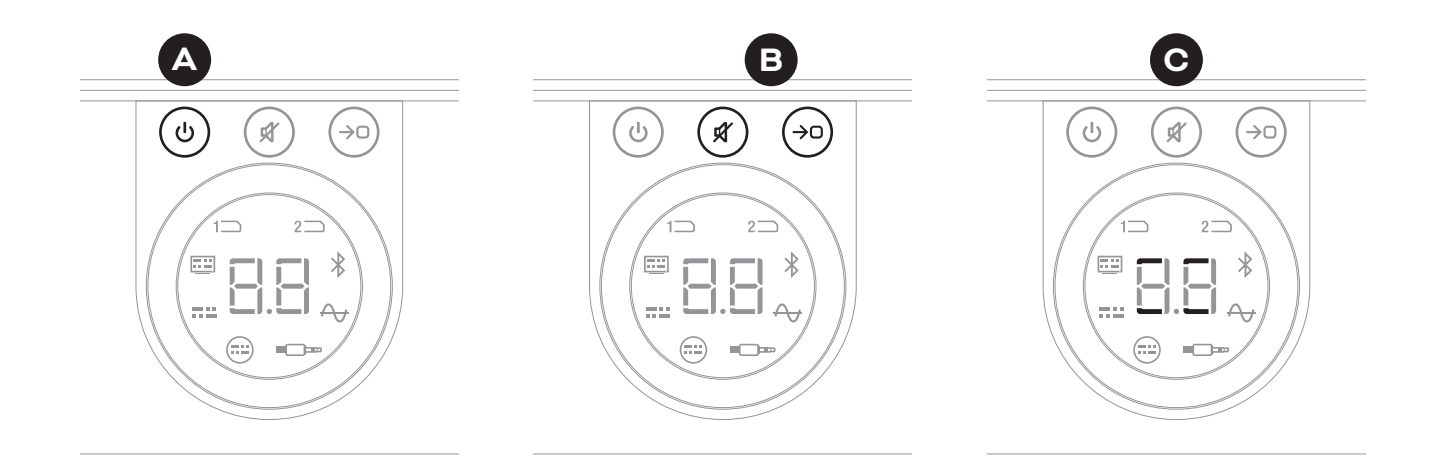

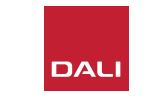

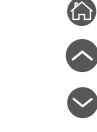

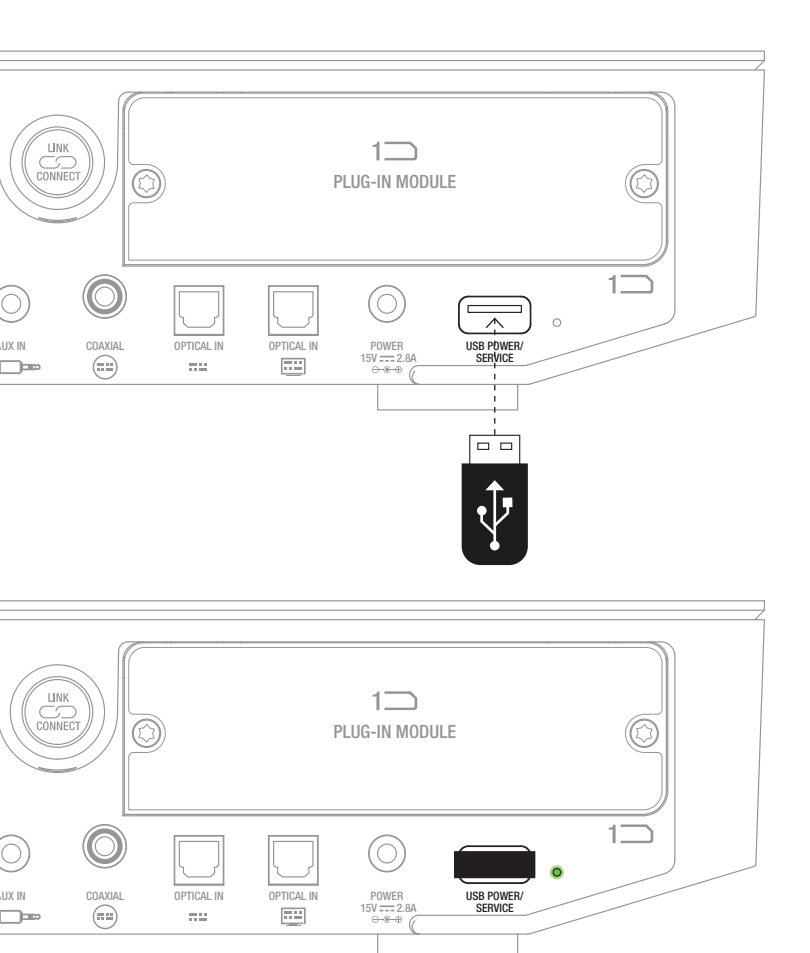

# 6.4 ファームウェアのアップデート

DALIは、SOUND HUBファームウェアのアップデートを時々リリースすること があります。ファームウェアをアップデートすることで、パフォーマンスや信頼 性を向上させたり、新機能を使用できるようになります。ファームウェアアッ プデートはDALIウェブサイトからダウンロードできます。ファームウェアアッ プデートをインストールするには、以下の手順に従います。

- ファームウェアのファイルをDALIウェブサイトからダウンロードします(以下のリンクを参照)。
- ・WindowsおよびmacOSで使用可能な専用のDALIツールを使って、ファームウェアのファイルを空のUSBメモリスティックに移動します。
- SOUND HUBを電源から外します。
- ・USBメモリースティックをSOUND HUB背面パネルにある「USB Power/ Service」ソケットに挿入します。
- SOUND HUBの電源を再接続し、USB Power/Serviceソケットの横にある 小さなインジケータが緑色に点滅するのを待ちます。
- ・USBメモリースティックをSOUND HUBから取り外します。
- SOUND HUBアームウェアがアップデートされます。

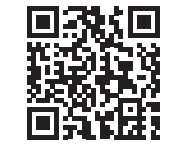

#### www.dali-speakers.com/firmware

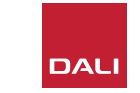

#### 6.5 廃棄

本製品を廃棄する場合は、一般家庭ゴミと一緒にしないでくだ さい。使用済み電気製品については、適切な処理、回収および リサイクルが求められる法規に従う個別の回収システムがあり ます。EU加盟国、スイス、リヒテンシュタインおよびノルウェーの 個人世帯は、使用済み電気製品を、指定された回収施設また は小売店(同様の新品を購入した場合)に無料で引き取っても らうことができます。上記以外の国にお住まいの場合は、適切 な廃棄方法について地方自治体にお問い合わせください。この プロセスに従うことにより、廃棄した製品の必要な処理、回収 およびリサイクリングがなされ、環境や人間の健康に対する潜 在的な悪影響の防止を徹底することができます。

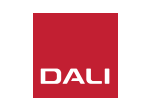

# 7. SOUND HUB NPM BluOSモジュールの取り付けと使用 SOUND HUB NPM BluOSモジュールの取り付けと使用

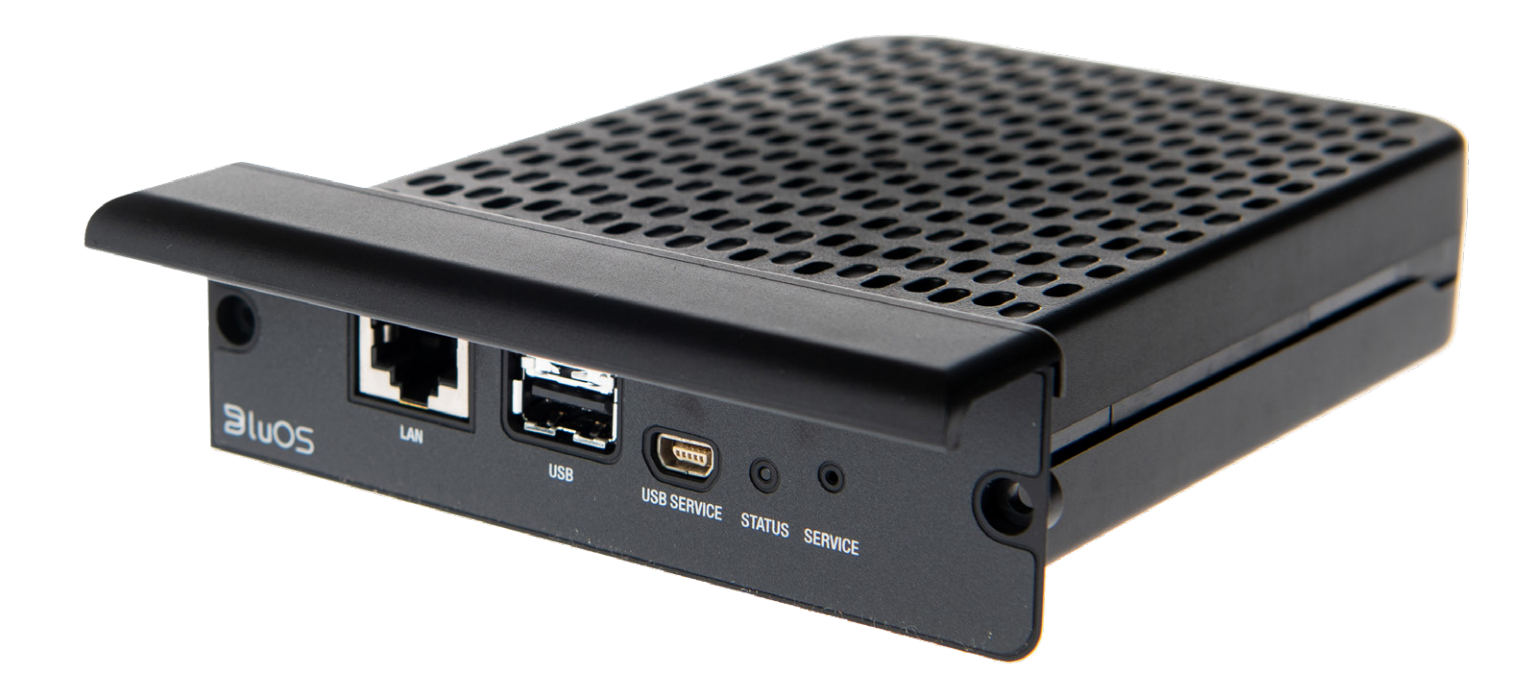

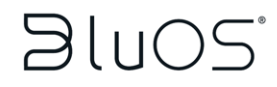

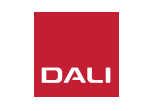

NPMモジュールは、BlueOSストリーミングプラット フォームを使ってSOUND HUBがホームWi-Fiまた はイーサネットネットワークに接続し、さまざまな ミュージックストリーミングサービスやネットワー クミュージックライブラリ、インターネットラジオ局 からのオーディオを再生できるようにします。NPM-2iモジュールは、Apple Airplay 2ストリーミングテ クノロジーを組み込んでいる点でNPM-1と異なり ます。

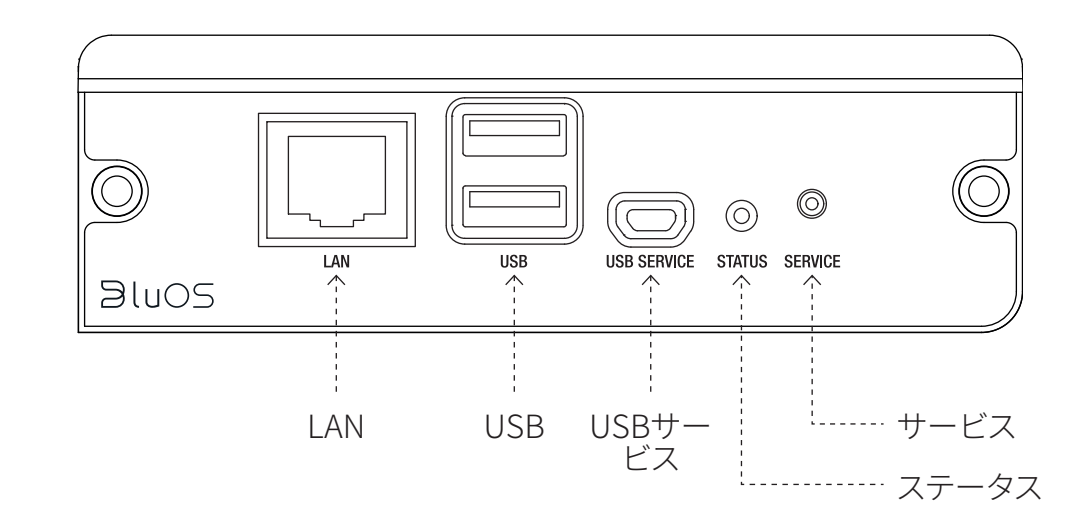

# 7.1 取り付け

NPMモジュールパックには以下のアイテムが含ま れています。

- NPMモジュール
- ・USB Wi-Fiドングル
- USB延長ケーブル

NPMモジュールUSBモジュールをSOUND HUBに 取り付けるには、次のページの手順に従います。 注意:

NPMモジュールを取り外す場合は、最初に SOUND HUBの電源接続を切っておく必要があり ます。

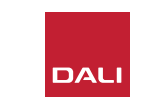

# 7.1 取り付け

- SOUND HUBを電源から外します。▲
- トルクス(T10)ドライバーを使って、SOUND HUB背面パネルにある未使用のモジュール スロットのネジ2個とカバーを取り外します。
- モジュールの表面がSOUND HUBの背面パ ネルと揃うまで、NPMモジュールを空のモジ ュールスロットにスライドさせます。
- ・2個のネジを所定の穴に再度挿入し、NPMモ ジュールUSBモジュールを固定します。ネジ を締めすぎないように注意してください。●
- SOUND HUBを電源に再接続します が、SOUND HUBの電源はまだオンにしない でください。

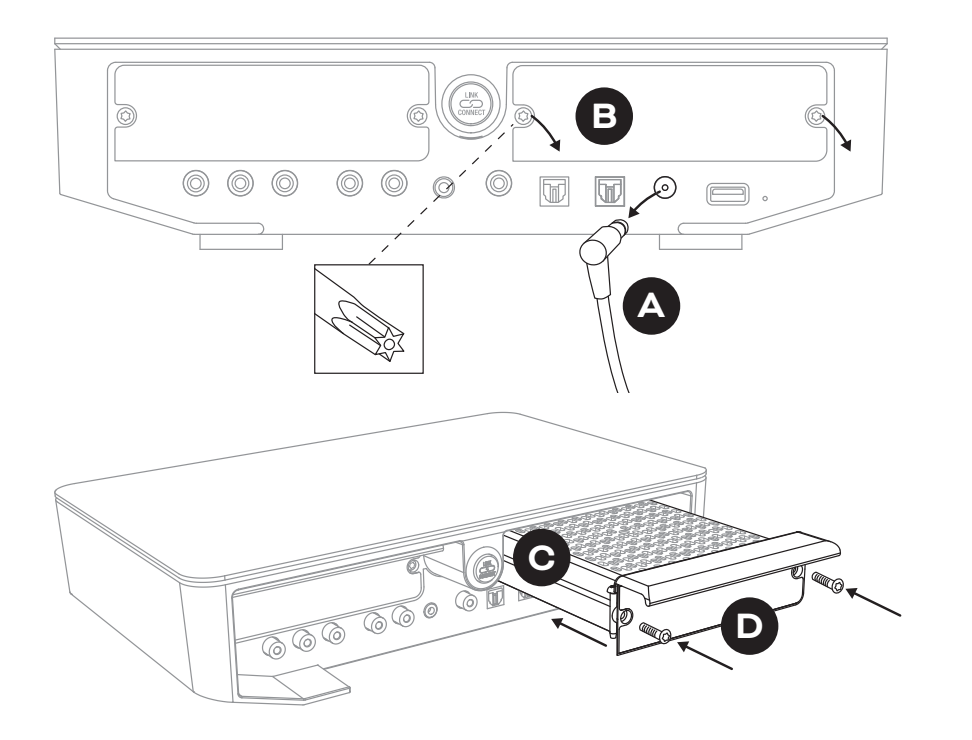

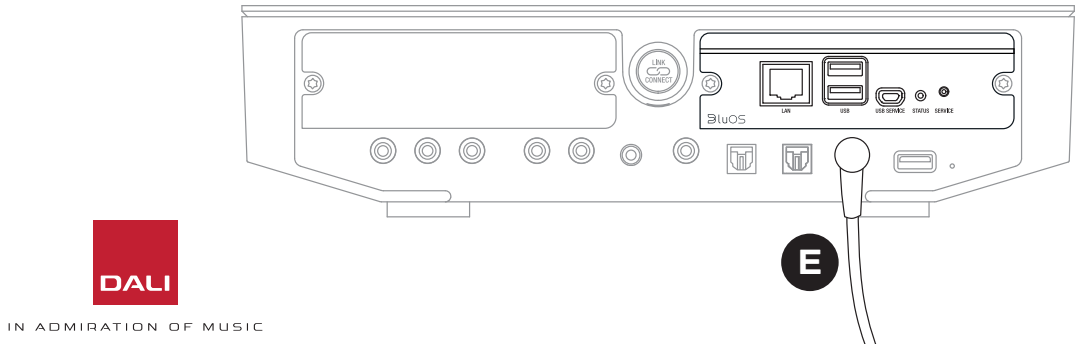

#### 7.2 ネットワーク接続

NPMモジュールにはホームネットワークとインター ネットへの接続が必要です。ホームネットワーク接 続は、ホームルーターにイーサネットケーブルを介 して有線接続するか、ホームWi-Fiネットワークを介 してワイヤレス接続することができます。

- Wi-Fiネットワークを介した接続をご希望の場合は、付属のUSBWi-Fiドングルを、NPM背面パネルのUSBソケットの1つに挿入します。▲
- ・有線ネットワーク接続をご希望の場合は、イーサネットケーブルを使って、NPM背面パネルのネットワークソケット(「LAN」というラベルが付いています)をホームルーターの空きのネットワークソケットに接続します。

D9:NPM-2iモジュールの背面パネル

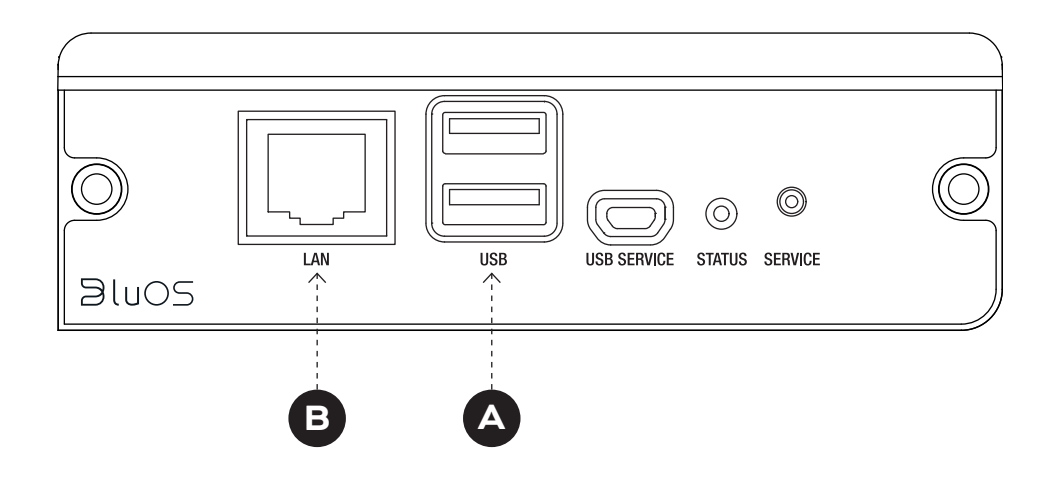

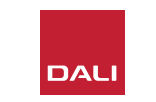

#### 7.2 ネットワーク接続

SOUND HUBに撮る付けられたNPMモジュールが提供す る機能を構成して利用するには、モバイルまたはタブレッ トデバイス、またはコンピュータでBluOS Controllerアプ リをダウンロードして使用する必要があります。このアプリ にはiOS、Android、Kindle Fireのハンドヘルドデバイス、お よびmacOSとWindows向けのバージョンがあります。ネ ットワーク構成機能が提供されているのは、このアプリの iOS、AndroidおよびKindle Fireバージョンのみです。詳細に ついては以下を参照してください:

#### www.bluesound.com/downloads

 BlueOS Controllerアプリをダウンロードし、NPMモジュー ルをSOUND HUBに取り付け、Wi-Fiドングルを挿入するか ホームネットワークに有線接続したら、SOUND HUBに電源 を入れてBluOS Controllerアプリを起動します。

NPMモジュールがホームネットワークへの有線接続を使用する場合は、BlueOS Controllerアプリを起動するとすぐに使用できるようになりますが、Wi-Fiネットワーク経由で接続する場合は、BluOS ControllerアプリのiOS、AndroidまたはKindle Fireバージョンを使用するにはいくつかの構成の手順が必要となります。

注意:

この構成プロセスを完了するには、Wi-Fiネットワーク名とパ スワードを知っている必要がある場合があります。

#### 注意:

ネットワーク構成手順の詳細は、BlueOS Controllerアプリの iOS、AndroidまたはKindle Fireバージョンのどれを使用する かによって異なります。

- BluOS Controllerアプリが起動され、SOUND HUBがオンになった状態で、アプリの手受任に従って新しいBluOS デバイスをインストールします。
- BluOS Controllerアプリで「プレーヤーの追加」オプションを 選択し、プロンプトに従ってNPM-2iが取り付けられたSOUND HUBをWi-Fiネットワークに接続します。

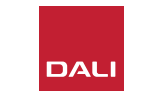

### 7.2 ネットワーク接続

ネットワーク接続プロセス中およびその後、NPM 背面パネルにある「Status」LEDが点灯し、さまざま なセットアップ状態を示します。これらを次の表に 示します。

|   | LED点滅コード  | 説明                                  |
|---|-----------|-------------------------------------|
| • | 青に点灯      | Wi-Fiに接続されており、使用準備ができて<br>います       |
|   | 赤/緑に点滅    | 再起動中                                |
| • | 緑に点灯      | Wi-Fiネットワーク接続モード                    |
| * | 緑に点滅      | Wi-Fiネットワークに接続中                     |
|   | 白に点灯      | 利用可能なネットワークミュージックファイ<br>ルのインデックス作成中 |
| 0 | 白に点滅      | ファームウェアアップデートがあります                  |
|   | 赤と緑に交互に点滅 | ファームウェアのアップデート中                     |
| * | 赤に点滅      | デフォルト状態にリセット中                       |
| • | 赤く点灯      | エラー (SOUND HUBを再起動してください)           |

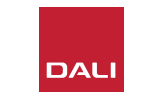

## 7.3 NPMを搭載したSOUND HUBの使用

NPMを搭載したSOUNDHUBをホームネットワークとインターネットに接続すると、BluOS Controlアプリを使ってさまざまなミュージックストリーミングサービスやインターネットラジオ局から音楽を選択してストリーミングすることができます。また、Apple Airplay 2(NPM-2iのみ)、Spotify Connect、Tidal Connectのようなテクノロジーを使って、ストリーミングサービスのアプリから直接ストリーミングしたり、ローカルに保存されたオーディオファイルにセクセスして再生したりすることもできます。

さらに、ホームネットワーク上のミュージックストレージや、NPMモ ジュール背面パネルのUSBソケットに接続されたUSBストレージ からオーディオファイルをストリーミングすることもできます。

#### 注意:

NPMモジュールは、さまざまな形式のオーディオファイルを再生 できます。これには以下が含まれます:MP3、AAC、WMA、WMA-L、OGG、FLAC、ALAC、WAV、AIFFおよびMQA。

BluOSエコシステムと機能の詳細については、www.bluos.net を参照してください。

- BluOS Controlアプリまたはスタンダロン型オーディオストリーミングアプリを 通じてネットワークオーディオストリームを起動すると、SOUND HUBは自動 的にNPMモジュールの入力に切り替わり、ストリームを再生します。
- NPMモジュールがどのSOUNDHUBスロットに取り付けられているかに応じて「スロット1」(アイコン)または「スロット2」(アイコン)がSOUND HUBディスプレイで点灯し、NPMモジュールが選択された音源であることを示します。
- NPMストリームの再生中に代替のSOUND HUB入力が選択されると、音源の アプリまたはデバイスに応じてネットワークストリームに再生が一時停止また は停止します。ストリームを再開すると自動的にNPM入力に戻ります。
- BluOSアプリは、ネットワークストリーミングオーディオ、インターネットラジオ 局、またはネットワーク上またはUSBのハードウェア上でローカルに保存され たオーディオファイルを選択して再生するためのオプションを提供します。
- BluOS Controllerアプリは、SOUND HUBの入力を切り替えるのにも使用できます。
- BluOSアプリで作成されたプリセットは、SOUND HUB前面パネルコントロー ルから選択できます。SOUND HUBがスタンバイモードになっている状態で音 量ホイールを回すと、プリセット番号が表示されます。必要なプリセットが表示 されたら、スタンドバイボタンを押してSOUND HUBをオンにします。

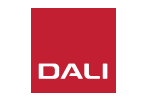

#### 7.4 NPMをデフォルト状態にリセットする

NPMが取り付けられたSOUND HUBを代替のWi-Fiネットワークに接続する場合は、デフォルト状態にリセットする必要があります。NPMをリセットするには、以下の手順に従います。

- SOUND HUBをスタンバイにしますが、電源に接続した ままにします。▲
- NPM背面パネルインジケータを見ながらSOUND HUB のミュートボタン●を長押しします。
- ミュートボタンを20~30秒押し続けると、ステータス LEDが赤く点滅し始めます(◎=★)。ミュートボタンを 放します⑤。
- ・少し経った後、インジケータが緑色に点滅し始め
   (●=\*)、NPMモジュールのリセットが完了し、ネット
   ワーク接続モードで再起動したことを示します。

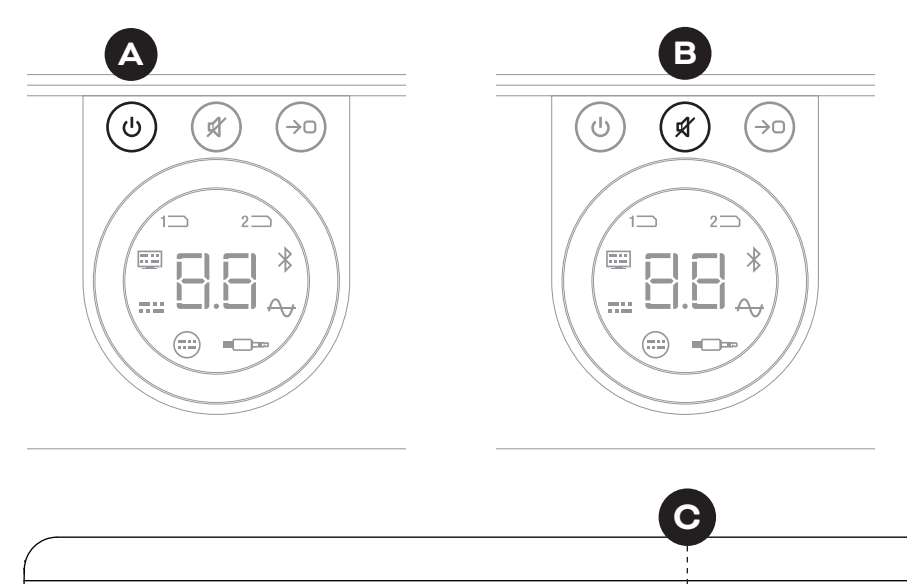

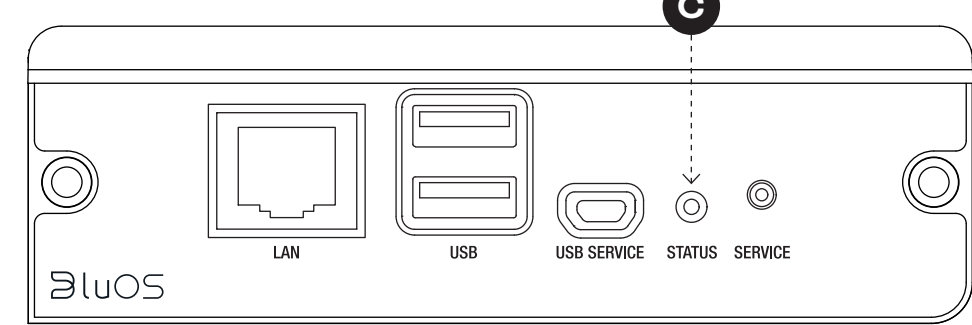

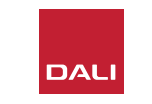

# 8. SOUND HUB HDMIモジュールの取り付けと使用 SOUND HUB HDB HDMIモジュール

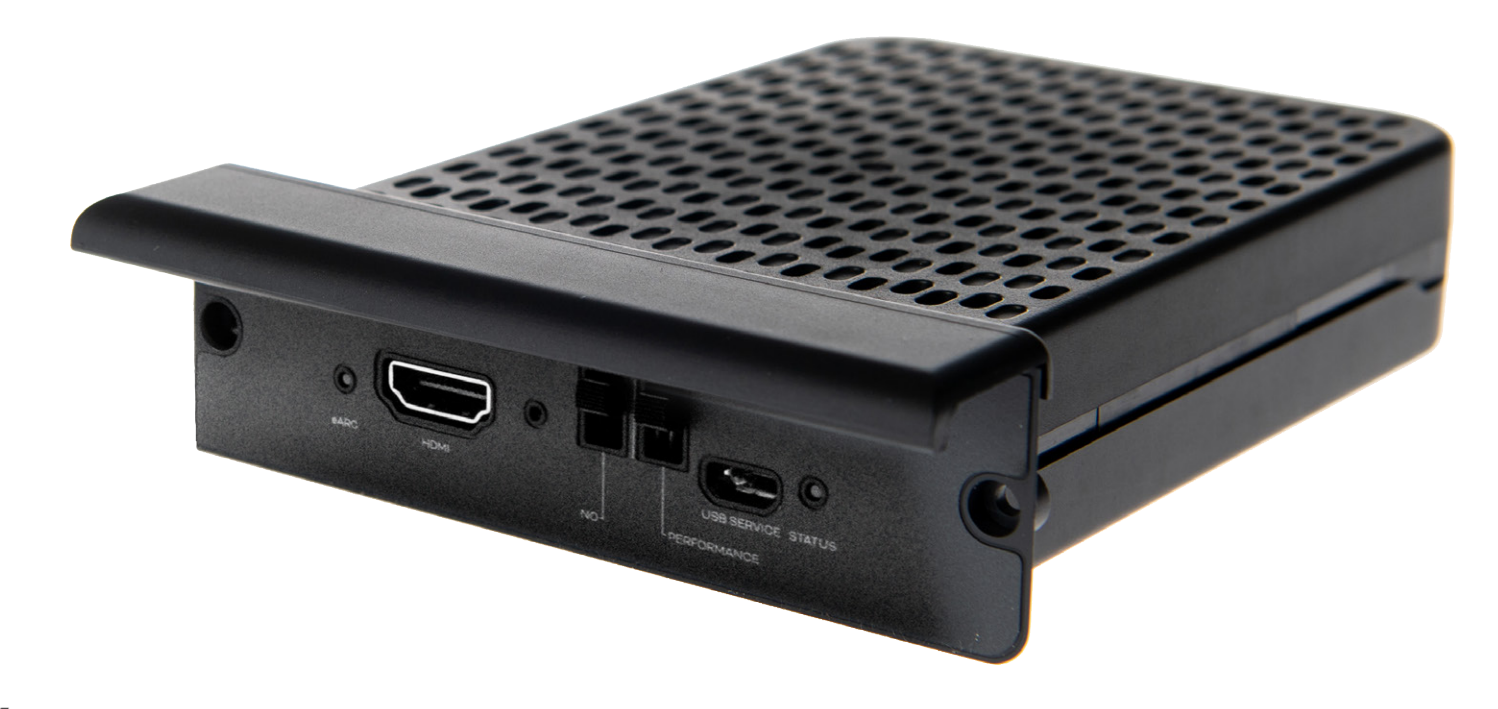

# **dts**. **DOLBY**,

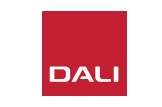

SOUND HUB HDMIモジュールは、HDMI ARCおよびeARC対応 テレビの入力を提供し、Dolby DigitalおよびDTSデコーディング を搭載することでマルチチャンネルのスピーカーシステムにブ ロードキャストすることを可能にします。

HDMI ARCは、非圧縮ステレオオーディオまたは最大5.1フォーマットの圧縮マルチチャンネルオーディオを、テレビから外付けデバイスに出力することができます。ただし、eARC (HDMI 2.Xとも呼ばれる)を搭載したテレビの場合は、非圧縮のマルチチャンネルオーディオを最大7.1フォーマットで出力することができます。お持ちのテレビがARCとeARCの両方に対応している場合は、後者を使用することをお勧めします。

D10:HDMIモジュールの背面パネル

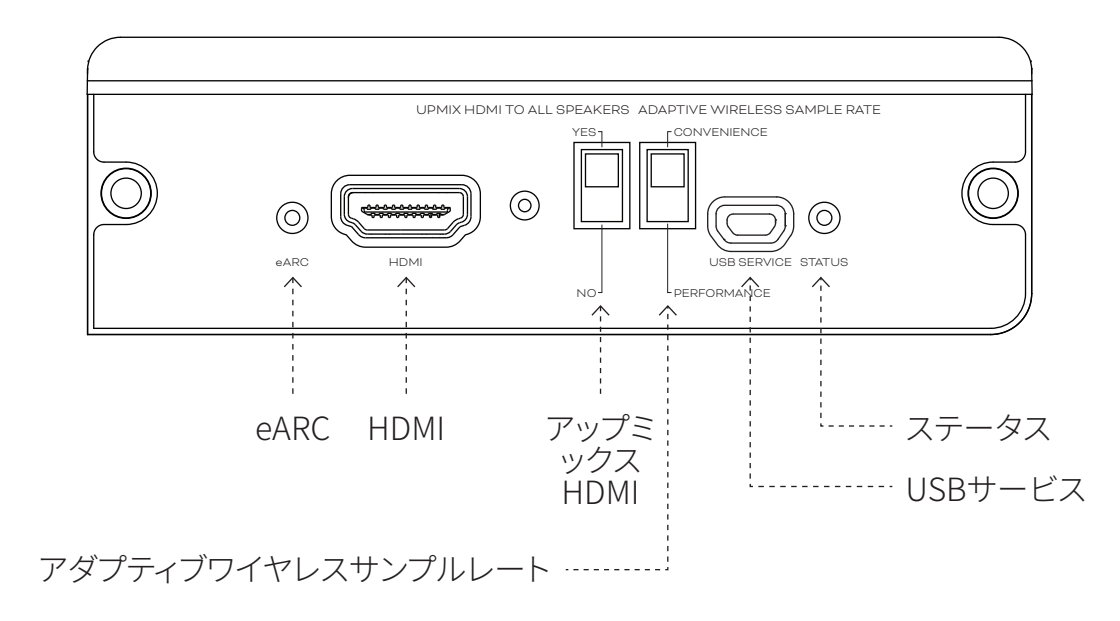

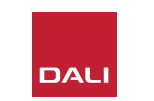

#### 8.1 取り付け

HDMIモジュールをSOUND HUBに取り付けるには、以下の手順に従います。

- SOUND HUBを電源から外します。▲
- トルクス(T10)ドライバーを使って、SOUND HUB背面パネルにある未使用のモジュールスロットのネジ2個とカバーを取り外します。
- ・モジュールの表面がSOUND HUBの背面パネルと揃うまで、HDMI モジュールを空のモジュールスロットにスライドさせます。⊖
- ・2個のネジを所定の穴に再度挿入し、HDMIモジュールUSBモジュールを固定します。ネジを締めすぎないように注意してください。●

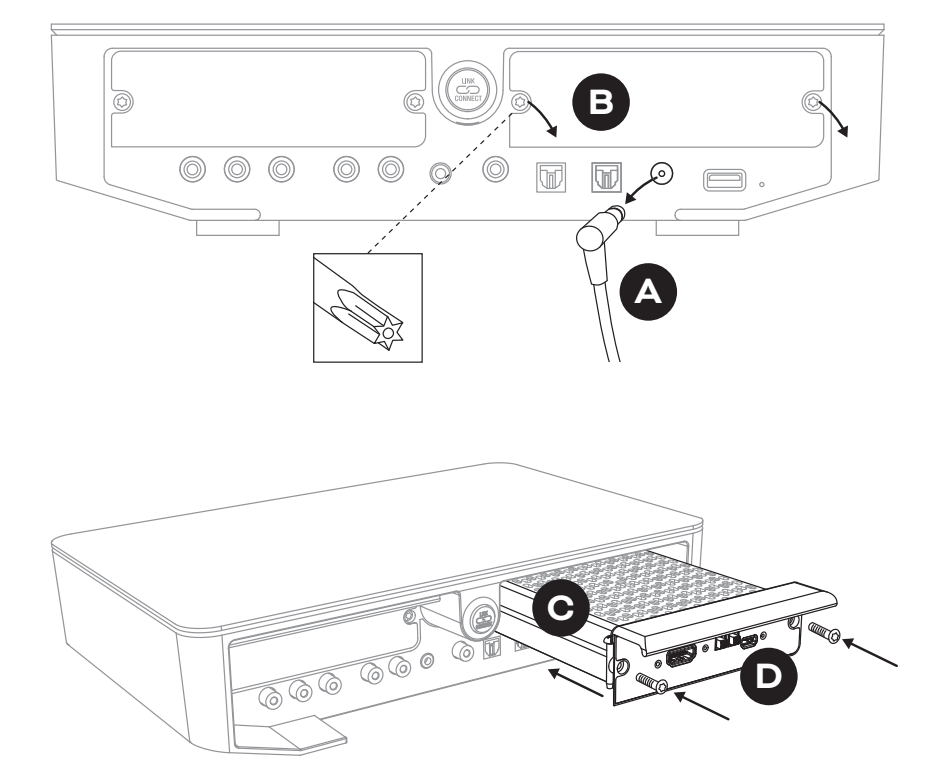

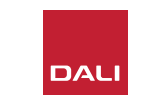

#### 8.1 取り付け

- HDMIケーブルを使ってSOUND SUBのHDMIモジュール入力ソケット
   タテレビの適切なHDMI接続ソケットに接続します。テレビの HDMI接続ソケットがHDMI ARCまたはHDMI eARCとラベル表示されている必要があります。正しいソケットを特定するには、テレビのユーザーマニュアルを参照してください。
- SOUND HUBを電源に再接続し
   電源を入れます。

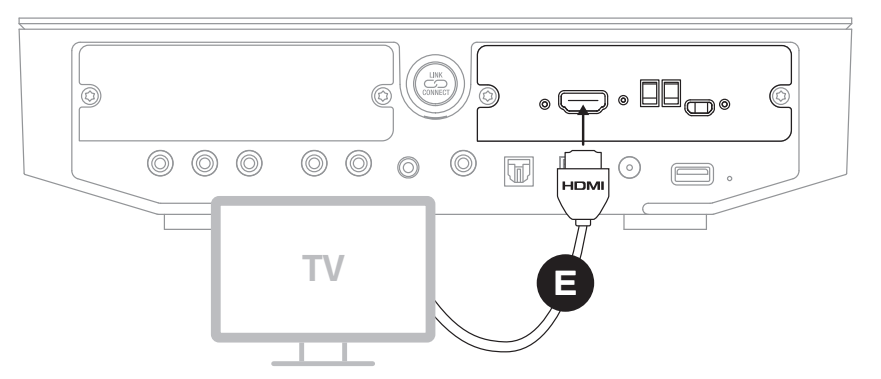

#### 注意:

HDMIモジュールを取り外す場合は、最初にSOUND HUBの電源接続を切っておく必要があります。その後SOUND HUBをデフォルト状態にリセットし、セットアップをもう一回行った上で使用する必要があります。

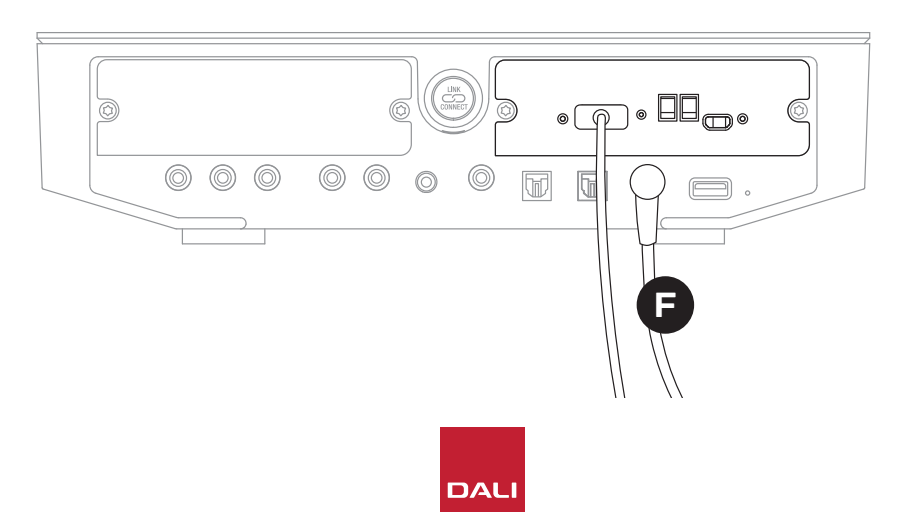

#### 注意:

HDMIモジュール背面パネルのステー タスインジケータが緑に点灯し、HDMI eARCのテレビとの接続が確立されたこ とを確認します。

- 8. SOUND HUB HDMIモジュールの取り付けと使用
- 8.2 HDMI搭載SOUND HUBの構成

D11:HDMIモジュール

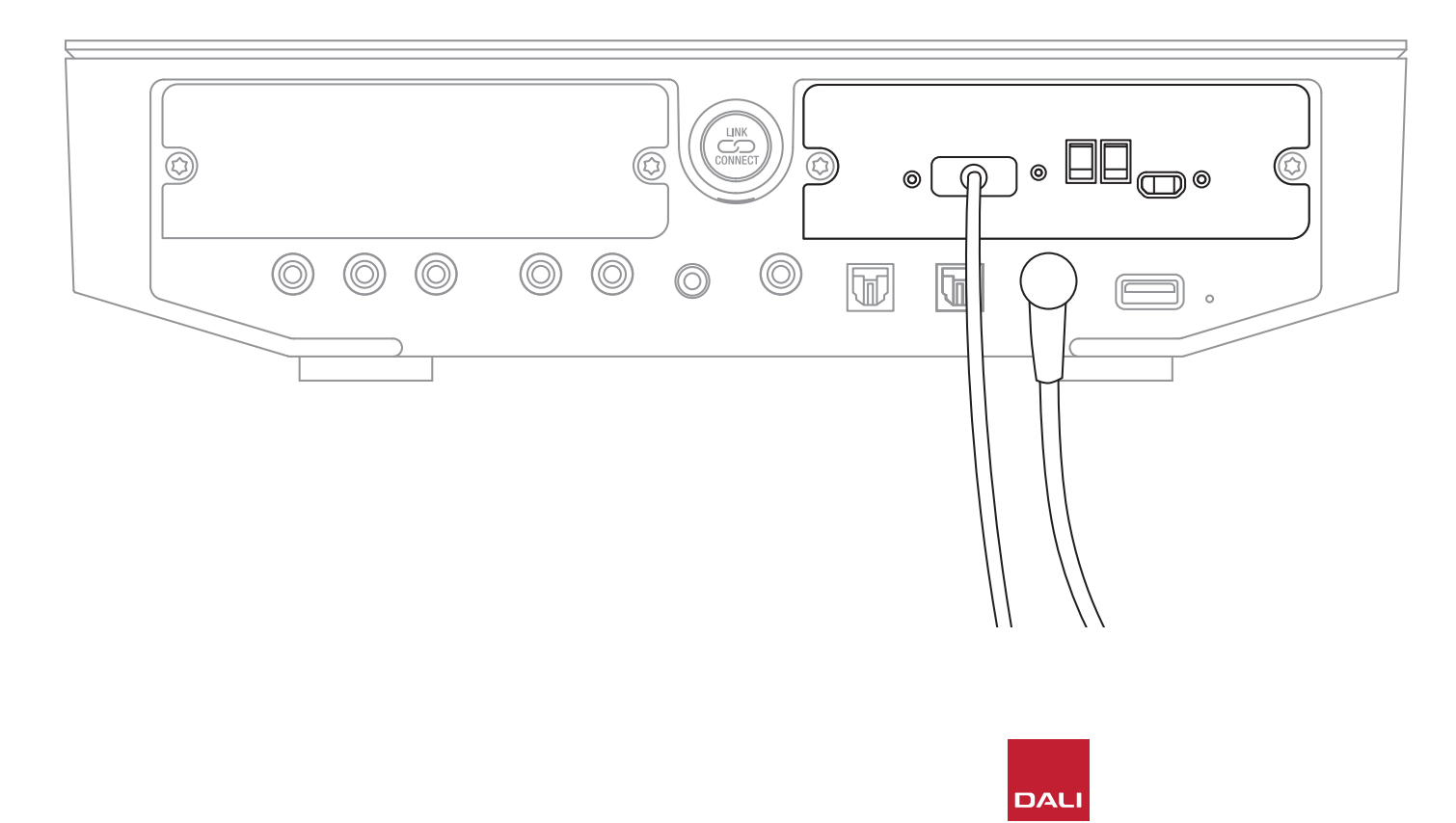

注意:

まだスピーカーをSOUND HUBに接 続していない場合は、<u>セクション3.3 /</u> <u>12ページ</u>の説明に従って接続してく ださい。

#### 注意:

外部スピーカーを使用するには、テレビ の設定を構成する必要がある場合があ ります。その方法については、テレビのユ ーザーマニュアルを参照してください。

#### 注意:

HDMI-CECを使用するには、テレビの設 定を構成する必要がある場合がありま す。CECを実装すると、テレビのリモコン でSOUND HUBの音量やミュート、スタ ンバイ機能をコントロールできるように なります。

#### 8.2 HDMI搭載SOUND HUBの構成

スピーカーバランス調整(セクション5.8/29ペ ージを参照)とスピーカー距離調整(セクション5.8 /29ページを参照)に加えて、マルチチャンネル システムに特に関連する2つのHDMIモジュールの オプションは、HDMIモジュールにあるスイッチで構 成できます。図D12/52ページに示すこれらの スイッチとそのオプションを、以降の段落で説明し ます。

#### HDMIをすべてのスピーカーにアップミックス

「Upmix HDMI To All Speakers」スイッチ は、HDMIモジュール搭載のSOUND HUBが、接続 されているスピーカーの数よりも少ないチャンネ ルでエンコードされているプログラムのオーディオ をどのように扱うかを構成します。例:HDMIモジュ ールを介して再生されるプログラムのオーディオ はステレオ (2.0) ですが、SOUND HUBには5つのス ピーカーと1つのサブウーファーが接続されていま す (5.1)。 「Upmix HDMI To All Speakers」スイッチが「YES」に設定されている場合、オーディオは接続されているすべてのスピーカーに適切にルーティングされ、再生されます。SOUND HUBは各スピーカーにどの信号をルーティングするかをインテリジェントに決定します。

#### 注意:

どのHDMIアップミックスオプションが選択されているかに関係 なく、有線またはワイヤレスサブウーファーが接続されている場 合は、SOUND HUBのベース管理が、オーディオのフォーマット と接続されたDALIスピーカーのモデルの両方を考慮に入れた上 で、適切な信号をサブウーファーにルーティングします。

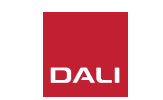

#### 8.2 HDMI搭載SOUND HUBの構成

「Upmix HDMI To All Speakers」スイッチが「NO」 に設定されている場合、スピーカー数よりも少な いチャンネル数でエンコードされているオーディオ は、エンコードされている対象のスピーカーチャン ネルのみにルーティングされ、そのスピーカーのみ によって再生されます。他のスピーカーはミュート されます。例えば、5.1チャンネル用にエンコードさ れたオーディオが7.1スピーカーのSOUND HUBシ ステムで再生される場合、2つのリアサラウンドス ピーカーは無音となります。

代替のオプションを使用する特別な理由がない限 り、「Upmix HDMI To All Speakers」スイッチをYES に設定する ことをお勧めします。  特定のメディアエンコーディング属性のため、「Upmix HDMI To All Speakers」スイッチを YESにしてある場合でも、マルチチャンネルオーディオをすべての接続されたスピーカー で再生できない場合があります。これが発生した場合は、デフォルトのProLogic IIではな く、よりシンプルなDolby ProLogic Iポストプロセッシングテクノロジーを使ってSOUND HUBを構成すると、すべてのスピーカーを利用できる場合があります。SOUND HUBが ProLogic Iを使用するように構成するには、HDMI入力が選択されている状態で前面パネ ルのミュートボタンを押したままにします。音量制御を回してProLogic Iを意味する「P1」 か、ProLogic IIを意味する「P2」を選択します。必要なオプションを選択したらミュートボ タンを放します。ProLogic Iが不要になったら、SOUND HUBをProLogic IIにリセットする ことを忘れないでください。

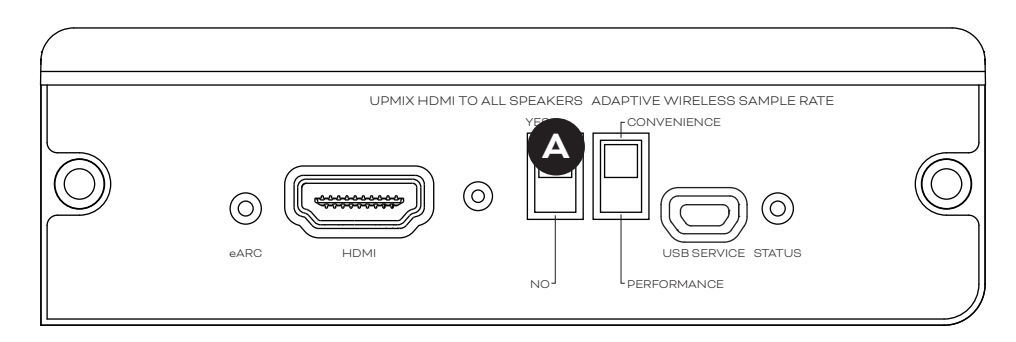

D12:HDMIモジュールスイッチ

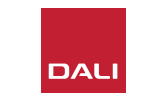

#### 8.2 HDMI搭載SOUND HUBの構成

#### アダプティブワイヤレスサンプルレート

「Adaptive Wireless Sample Rate」スイッチ B は、HDMIモジュール搭載の SOUND HUBがマルチチャンネルオーディオのデジタルサンプルレートをど のように扱うかを構成します。

アダプティブワイヤレスサンプルレートスイッチが「CONVENIENCE」(利便) に設定されている場合、オーディオは、その音源に関係なく、SOUND HUBに よって接続されたすべてのスピーカーに16 bit/48 kHzのデジタル解像度で ブロードキャストされます。アダプティブワイヤレスサンプルレートスイッチが 「PERFORMANCE」(パフォーマンス)に設定されている場合、HDMIオーデ ィオは引き続き16 bit/48 kHzの解像度でブロードキャストされますが、他の SOUND HUB音源からのオーディオは、より高い24 bit/96 kHzの解像度でブ ロードキャストされます。ステレオスピーカーのみを含むスピーカーの場合、 オーディオは、スイッチの設定に関係なく、常に24 bit/96 kHzの解像度でブ ロードキャストされます。

HDMI以外の音源からのオーディオで24 bit/96 kHzを使用すべき特別 な理由がない限り、アダプティブワイヤレスサンプルレートスイッチは CONVENIENCEに設定しておくことをお勧めします。これが推奨されるの は、SOUND HUBのパフォーマンスモードでは、HDMI入力の選択または非選 択をする際にサンプルレートのスイッチングを実施する必要があり、それによ り顕著な遅延が生じるためです。

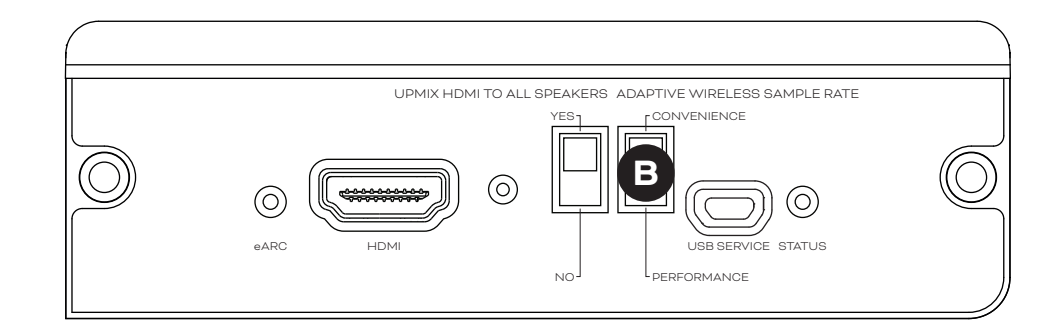

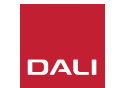

#### 8.3 HDMIを搭載したSOUND HUBの使用

SOUND HUB HDMIモジュールがインストール、構成され、TV ARCまたはeARC HDMIソケットに接続されると、非圧縮PCMオ ーディオだけでなく、ドルビーデジタルおよびDTSエンコードさ れた、最大7つのワイヤレススピーカーチャンネルと1つのワイ ヤレスサブウーファーチャンネルからのマルチチャンネルオーデ ィオも楽しむことができます。マルチチャンネルのSOUND HUB HDMI互換のエンコーディングフォーマットの全範囲と、それら のスピーカーチャンネルの構成内容を、表T2にリストします。

SOUND HUB HDMIモジュールは、どのHDMI信号のエンコ ーディングフォーマットでも自動的に特定し、それを適切にデ コードして、適切なスピーカーチャンネルにルーティングしま す。SOUND HUB HDMIアップミックス機能がオンにされている 場合は、使用可能な数より少ない数のスピーカー用にエンコー ドされたオーディオは、すべてのスピーカーチャンネルにインテ リジェントに分配されます。HDMI入力が選択されている場合、 およびフォーマットが変更された場合、HDMIオーディオのエン コーディングとチャンネルフォーマットが、SOUND HUBのディス プレイ上に短時間に順に表示されます。 SOUND HUB HDMI入力はSOUND HUB自動信号検知機能に 含まれており、その時点でアクティブになっているSOUND HUB 入力が他にない時にテレビがオンになると、自動的に選択され ます。

#### 注意:

マルチチャンネルのHDMI信号が選択されている際にSOUND HUBディスプレイに「PCM」と表示された場合、それはドルビー またはDTSデコーディングがソースのテレビ内で行われ、複数 の個別のオーディオチャンネルがSOUND HUBに配信されて いることを示します。しかし、テレビのデコード能力にはばらつ きがあるため、ドルビーおよびDTSデコーディングはSOUND HUBに処理させることをお勧めします。テレビのデコーディン グを無効にするには、テレビのセットアップメニューを開き、内 部で行われるマルチチャンネルのデコーディングオプションを オフにします。不明な点がある場合は、テレビのユーザーマニ ュアルを参照してください。

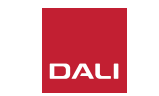

# 8.3 HDMIを搭載したSOUND HUBの使用

HDMIモジュールが受信した入力エンコーディングフォーマットは、下に示すようにPCM、ドルビーまたはDTSのいずれかとして表示されます。

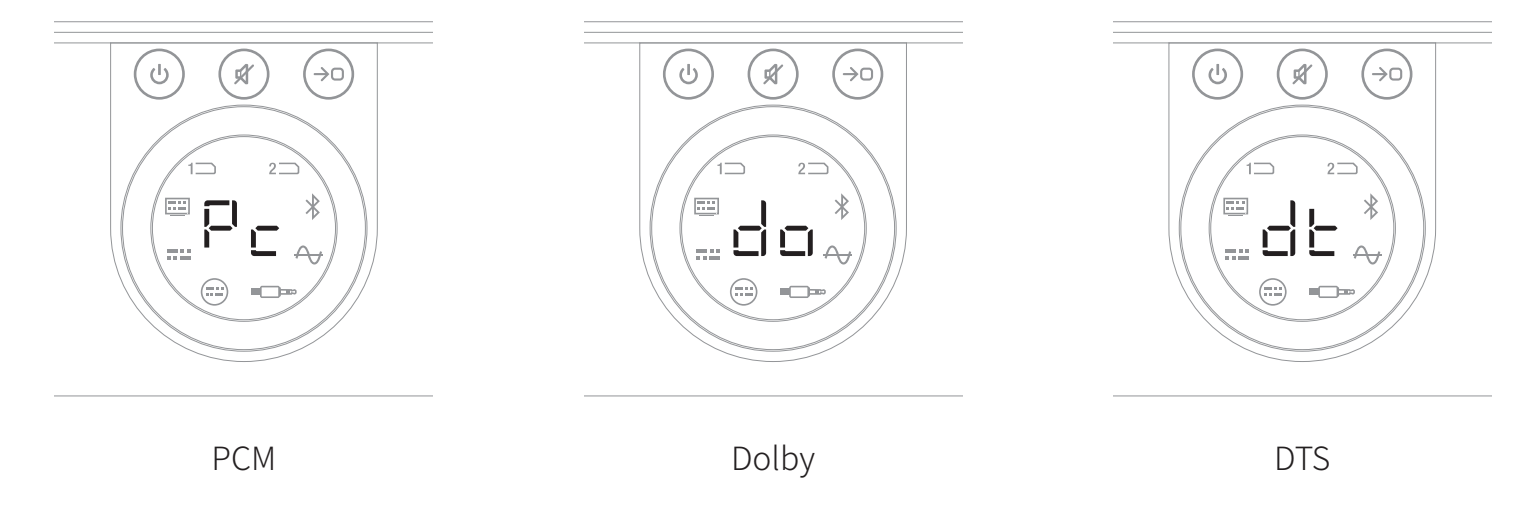

HDMIモジュールの後処理は、入力エンコーディングフォーマットによって異なります。ドルビーは、ユーザーの 選択に応じてDolby ProLogic IまたはDolby ProLogic IIxコーデックにより後処理されるのに対し、DTSとPCM はDTS Neo:6 Cinemaコーデックにより後処理されます。

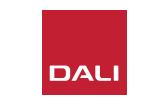

# 8.3 HDMIを搭載したSOUND HUBの使用

T2:有効なマルチチャンネルスピーカーの配置

| フォーマット | 左<br>前方      | 右<br>前方      | 中央           | 左サラウンド       | 右サラウンド       | 後方左サラウ<br>ンド | 後方右サラウ<br>ンド | サブ           |
|--------|--------------|--------------|--------------|--------------|--------------|--------------|--------------|--------------|
| 2.0    | $\checkmark$ | $\checkmark$ |              |              |              |              |              |              |
| 2.1    | $\checkmark$ | $\checkmark$ |              |              |              |              |              | $\checkmark$ |
| 3.0    | $\checkmark$ | $\checkmark$ | $\checkmark$ |              |              |              |              |              |
| 3.1    | $\checkmark$ | $\checkmark$ | $\checkmark$ |              |              |              |              | $\checkmark$ |
| 4.0    | $\checkmark$ | $\checkmark$ |              | $\checkmark$ | $\checkmark$ |              |              |              |
| 4.1    | $\checkmark$ | $\checkmark$ |              | $\checkmark$ | $\checkmark$ |              |              | $\checkmark$ |
| 5.0    | $\checkmark$ | $\checkmark$ | $\checkmark$ | $\checkmark$ | $\checkmark$ |              |              |              |
| 5.1    | $\checkmark$ | $\checkmark$ | $\checkmark$ | $\checkmark$ | $\checkmark$ |              |              | $\checkmark$ |
| 6.0    | $\checkmark$ | $\checkmark$ |              | $\checkmark$ | $\checkmark$ | $\checkmark$ | $\checkmark$ |              |
| 6.1    | $\checkmark$ | $\checkmark$ |              | $\checkmark$ | $\checkmark$ | $\checkmark$ | $\checkmark$ | $\checkmark$ |
| 7.0    | $\checkmark$ | $\checkmark$ | $\checkmark$ | $\checkmark$ | $\checkmark$ | $\checkmark$ | $\checkmark$ |              |
| 7.1    | $\checkmark$ | $\checkmark$ | $\checkmark$ | $\checkmark$ | $\checkmark$ | $\checkmark$ | $\checkmark$ | $\checkmark$ |

. 

MIモジュール搭載SOUND HUB 用できるワイヤレススピーカー に応じて、有効なマルチチャンネ ピーカーの有効なレイアウトの は限られています。これらのレイ トを横の表に示します。無効な !ーカー設定が接続されている場 SOUND HUBは、欠如しているチ ネルのオーディオを、最適な単数 :は複数のスピーカーにルーティ がされる信号にインテリジェント 合します。

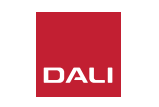

8.3 HDMIを搭載したSOUND HUBの使用

#### 注意:

DTS 7.xおよびPCM 7.xオーディオを6.0ま たは6.1のスピーカーシステムで再生する場 合、同じオーディオ信号が後方および側方サ ラウンドスピーカーの各ペアにルーティング されます。ドルビーサラウンド7.1のオーディ オは、この点では制限されていません。

#### 注意:

PCM 5.xオーディオをスピーカー数がより多 いシステムで再生する場合、オーディオはア ップミックスされません。 注意:

SOUND HUBでは合計10個までのスピーカ ーをワイヤレスで接続できます。これにより、 例えば複数のステレオ左右チャンネルスピ ーカー、重複するサラウンドスピーカーまた はツインサブウーファーをマルチチャンネル システムで使用できる可能性があります。

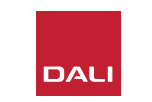

# 9. 技術仕様

#### **DALI SOUND HUB** 入力接続 2×光(TosLink)、同軸(S/PDIF)、RCA( アナログステレオ)、3.5 mmステレオ(ミ ニジャック)、2 × プラグインモジュール 入力インピーダンス RCA (Ω) 10k 入力感度 RCA [V] 2.3 入力インピーダンス 3.5 mmミニジャック [Ω] 10k 入力感度 3.5mmミニジャック [V] 1.2 75 入力インピーダンス S/PDIF [Ω] 出力接続 ステレオラインレベル (RCA)、サブウーフ ァー出力(RCA)、USB充電(5 V/1 A) 出力電圧最大ラインレベル [V] 1.9 出力電圧最大サブウーファー出力 [V] 0.9 最大デジタル解像度 [bits/kHz] 24/96 ワイヤレス入力 Bluetooth 4.2 (AAC、Apt-X、Apt-X HD) ワイヤレス出力 フル24ビット / 96 kHz (ビット損失減衰なし) 入力電源 ユニバーサルAC電源アダプター (ワイヤ 一長1.75 m) 最大消費電力 [W] 4.5 2.5 スタンバイ消費電力 [W] 寸法 (H × W × D) [mm] $76 \times 300 \times 213$ 寸法 (H × W × D) [インチ] $3.0 \times 11.8 \times 8.4$ 重量 [kg/lb] 1.6/3.2 同梱される付属品 クイックセットアップガイド すべての技術仕様は予告なしに変更される場合があります。

| オペレーティングシステム                                                   | BluOS                                                                                                    |
|----------------------------------------------------------------|----------------------------------------------------------------------------------------------------|
| 対応しているオペレーティングシステム                                             | iOS、Android、Windows Vista、7、8、1、<br>macOS X 10-11                                                                 |
| サポートされているファイル形式                                                | MP3、AAC、WMA、WMA-<br>L、OGG、FLAC、ALAC、WAV、AIFF、MQA 32。                                                              |
| ネイティブサンプリングレート                                                 | 192 kHz                                                                                                    |
| ビット深度                                                          | 16 - 24                                                                                                    |
| ミュージックサービスの組み込み                                                | 17+                                                                                                    |
| サードパーティの統合                                                     | Apple AirPlay 2                                                                                                   |
| 制御システムの統合                                                      | Crestron、Control 4、RTI、ELAN、URC、<br>Push、Lutron、iPort Supports                                                    |
| 音声制御の統合                                                        | Amazon Alexaスキル、Works with Google ア<br>シスタントスキルと連携                                                                |
| 特徴                                                             |                                                                                                    |
| 背面パネルのステータス                                                    | LED                                                                                                    |
| プロセッサ                                                          | ARM® Cortex™ -A9, 1 GHz                                                                                           |
| アップデート                                                         | 無線で実行                                                                                                    |
| 対応検出プロトコル                                                      | Bonjour、MDNS、LSDP                                                                                                 |
| 接続                                                             |                                                                                                    |
| イーサネット/LAN<br>Wi-Fi(外部USBアクセサリ)<br>USB入力 × 2<br>USB<br>エッジコネクタ | Ethernet RJ45、100 Base-T<br>802.11 b/g/n Wi-Fi<br>タイプA (FAT32またはNTFSにフォーマット<br>済み)<br>タイプB (mini)、製品サービス用<br>70ピン |
| 消費電力(アイドル)                                                     | 3 W                                                                                                    |
| 仕上げ                                                            | 黒                                                                                                    |
| <b>寸法</b> (幅×高×奥)                                              | $\begin{array}{c} 155 \times 114 \times 36 \text{ mm} \\ 6.1 \times 4.9 \times 1.4 \text{ in} \end{array}$        |
| 重量                                                             | 0.22 kg/0.5 lbs                                                                                                   |
|                                                                |                                                                                                    |

NDM 21

| サポートされているオーディオフォ<br>ーマット | リニアPCM (7.1 ch/24 bit/192 kHzまで)<br>Dolby TrueHD (7.1 chまで)<br>DTS HDマスターオーディオ (7.1 chまで)<br>DTS HDハイレゾリューションオーディオ (7.1 chまで)<br>ドルビーデジタル (5.1 chまで)<br>ドルビーデジタルブラス (7.1 chまで)<br>DTS LBR (5.1 chまで)<br>DTS ES/Extended Surround (6.1 chまで) |
|--------------------------|----------------------------------------------------------------------------------------------------|
| マルチチャンネルディコーディング         | 7.1まで                                                                                                    |
| サンプルレート                  | 48 kHz                                                                                                    |
| ビット深度                    | 24                                                                                                    |
| コネクタと機能                  |                                                                                                    |
| 背面パネルのインジケータ             | モジュールステータス、eARCステータス                                                                                                    |
| 入力コネクタ                   | HDMI                                                                                                    |
| サービスコネクタ                 | USBタイプB、製品サービス用                                                                                                    |
| エッジコネクタ                  | 70ピン                                                                                                    |
| 消費電力(アイドル)               | スタンバイ:250 mW                                                                                                    |
|                          | 最大、アクティブ:2.5 W                                                                                                    |
| 仕上げ                      | 黒                                                                                                    |
| 寸法: (幅 × 高 × 奥)          | $155 \times 114 \times 36 \text{ mm}$<br>$6.1 \times 4.9 \times 1.4 \text{ in}$                                                                                                    |
| 重量                       | 0.22 kg/0.5 lbs                                                                                                    |

Прмі

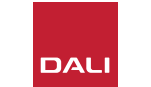

# 10.目次

# ×

| D1:SOUND HUB背面パネル       | 5  |
|-------------------------|----|
| D 2:SOUND HUB前面パネル      | 6  |
| D3:リモコン                 | 7  |
| D4:セットアップ               | 8  |
| D 5:箱の中                 | 9  |
| D6:電池の挿入                | 11 |
| D7:スピーカーの接続             | 14 |
| D8:マルチチャンネルのホームシアターシステム | 15 |
| D9:NPM-2iモジュールの背面パネル    | 41 |
| D10:HDMIモジュールの背面パネル     | 47 |
| D11:HDMIモジュール           | 50 |
| D12:HDMIモジュールスイッチ       | 52 |

# 表

| T1:スピーカーチャンネルの割り当て     | 12 |
|------------------------|----|
| T2:有効なマルチチャンネルスピーカーの配置 | 56 |

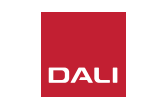